# 大连化学物理研究所 电子邮箱系统迁移 客户端配置指南

中国科学院大连化学物理研究所图书档案信息中心

二 0 一六年十月

## 目录

| 大连化物所             | 所电子邮箱系统迁移客户端配置指南       | 3 |
|-------------------|------------------------|---|
| 一、 Foxma          | il 客户端配置               | 3 |
| 1.1 Foxm          | ail 版本查询               | 3 |
| 1.2 Foxm          | nail 6.0 版本配置          | 4 |
| 1.2.1             | 修改邮箱帐户                 | 5 |
| 1.2.2             | 新建邮箱帐户                 | 6 |
| 1.3 Foxm          | nail 6.5 版本配置          | 9 |
| 1.3.1             | 修改邮箱帐户                 | 9 |
| 1.3.2             | 新建邮箱帐户1                | 0 |
| 1.4 Foxm          | nail 7.0 版本配置1         | 3 |
| 1.4.1             | 修改邮箱帐户1                | 3 |
| 1.4.2             | 新建邮箱帐户14               | 4 |
| 1.5 Foxm          | nail 7.1、7.2 版本配置1     | 7 |
| 1.5.1             | 修改邮箱帐户1                | 7 |
| 1.5.2             | 新建邮箱帐户1                | 8 |
| $\exists$ 、Outloc | ok 客户端配置2              | 1 |
| 2.1 Outlo         | ook版本查询2               | 1 |
| 2.2 Outlo         | ook2003 版本配置2          | 1 |
| 2.2.1             | 修改邮箱帐户2                | 1 |
| 2.2.2             | 新建邮箱帐户2                | 5 |
| 2.3 Outlo         | ook2007版本配置2           | 8 |
| 2.3.1             | 修改邮箱帐户2                | 8 |
| 2.3.2             | 新建邮箱帐户                 | 0 |
| 2.4 Outlo         | ook2010、2013、2016版本配置3 | 3 |
| 2.4.1             | 修改邮箱帐户3                | 3 |
| 2.4.2             | 新建邮箱帐户                 | 6 |
| $\Xi$ 、Outloo     | ok Express 客户端配置       | 9 |

#### 大连化物所电子邮箱系统迁移客户端配置指南

根据中科院的统一部署,大连化物所电子邮箱系统计划于 2016 年 10 月 19 日 21 点至 10 月 20 日 6 点,从所服务器迁移到院服务器。迁移完成后,邮箱地 址和密码保持不变,但需要用户对邮件客户端重新配置,才能正常收发邮件。

针对用户常用的 Foxmail、Outlook、Outlook Express 邮件客户端,给出了相应的配置方法。用户操作指引如下图所示,确认客户端版本后,请根据不同版本的操作方法进行相应配置修改。

由于 Outlook 对新旧邮箱系统不能同时兼容,因此,Outlook 的用户,请在 10月 20日 9点之后,再进行相应配置修改。Foxmail 和 Outlook Express 的用户 不受时间限制。

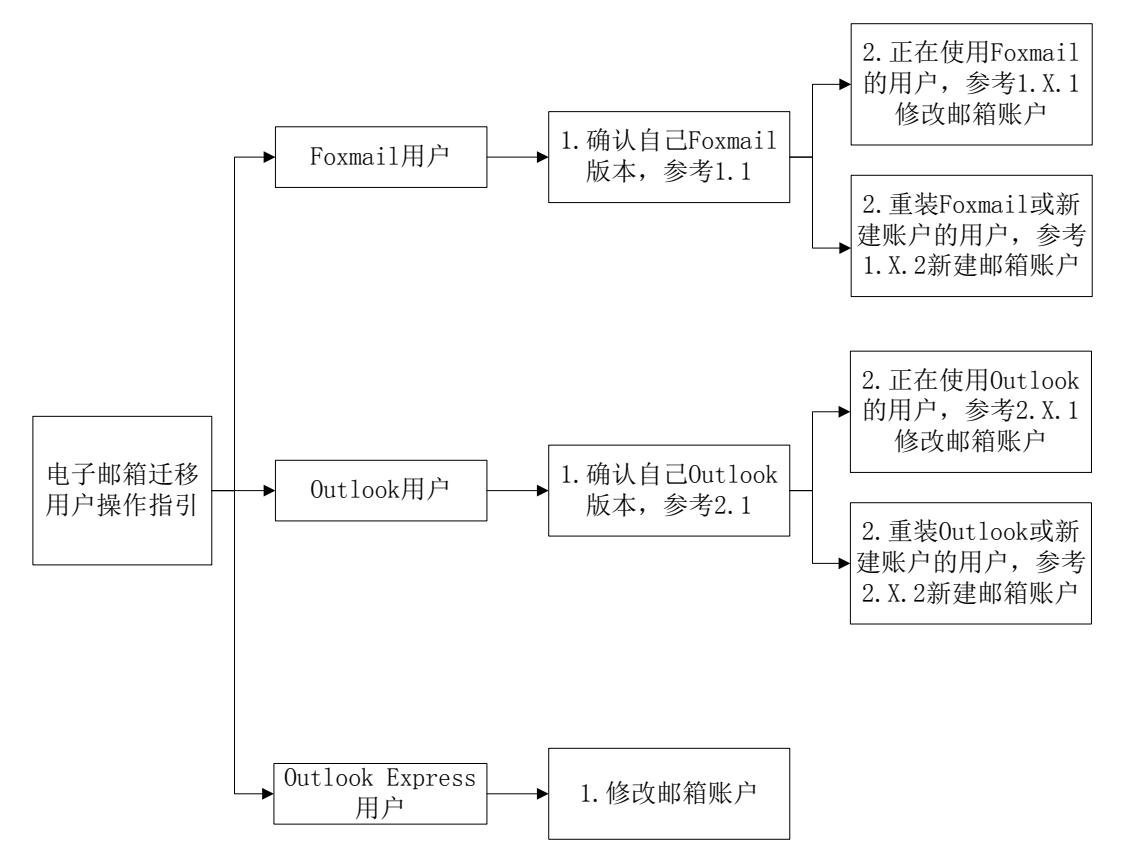

## 一、Foxmail 客户端配置

#### 1.1 Foxmail 版本查询

不同版本的 Foxmail, 邮箱配置方法略有差别。因此, 用户需要先检查自己

的 Foxmail 版本,再根据下面相应版本的配置方法进行配置。

Foxmail 版本检查方法:菜单【帮助】→【关于】,显示版本号。Foxmail 6.0、
6.5、7.0、7.1 和 7.2 版本的主界面如下图所示:

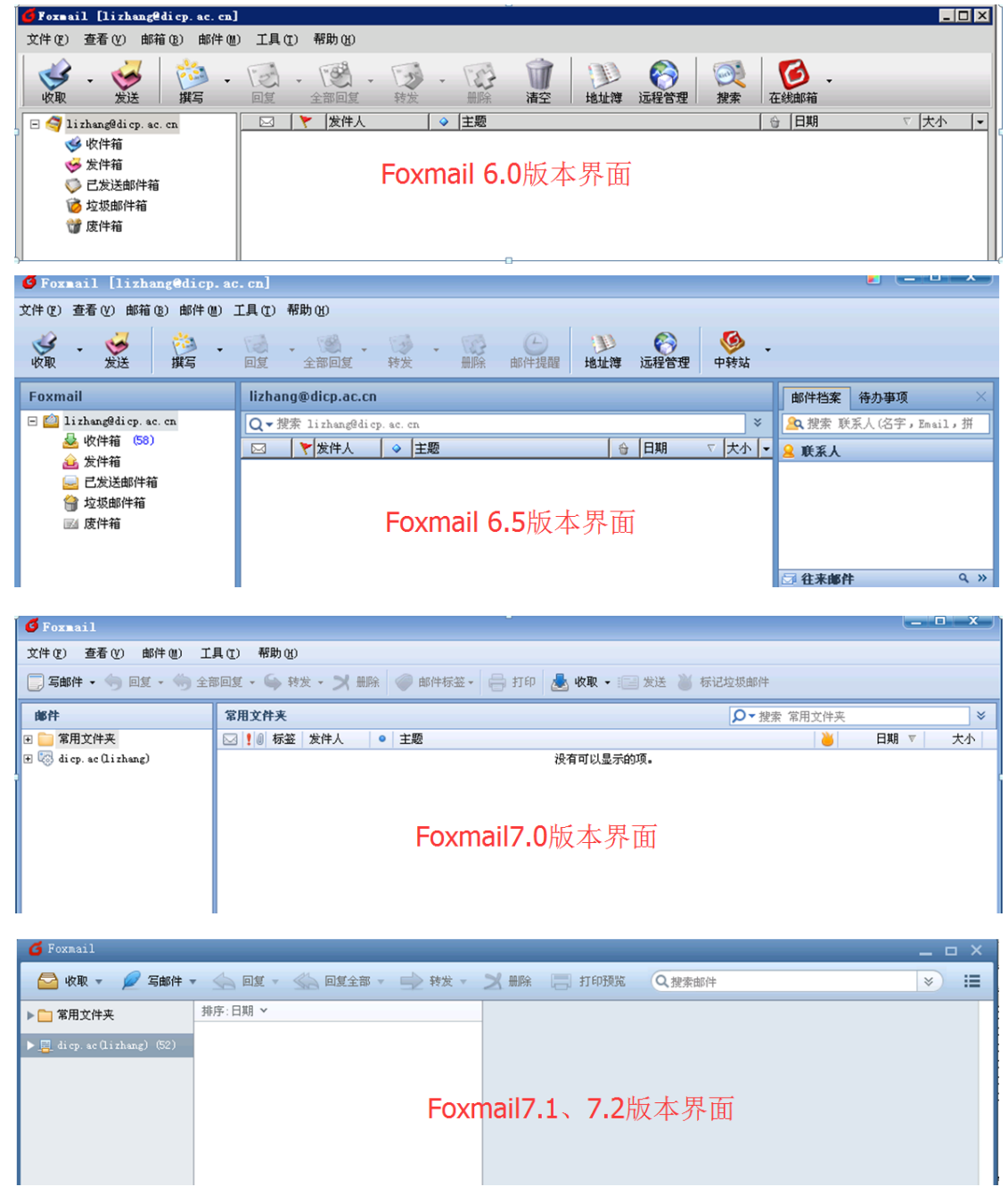

#### 1.2 Foxmail 6.0 版本配置

对于正在使用 Foxmail6.0 的用户,邮箱系统的迁移,需要您在 Foxmail 中修 改配置,才能继续正常收发邮件,操作步骤参见"1.2.1 修改邮箱帐户";对于重 装 Foxmail 或者需要新建邮箱帐户的用户,操作步骤参见"1.2.2 新建邮箱帐户"。 步骤 1、进入 Foxmail,选择【邮箱】→【修改邮箱帐户属性】。

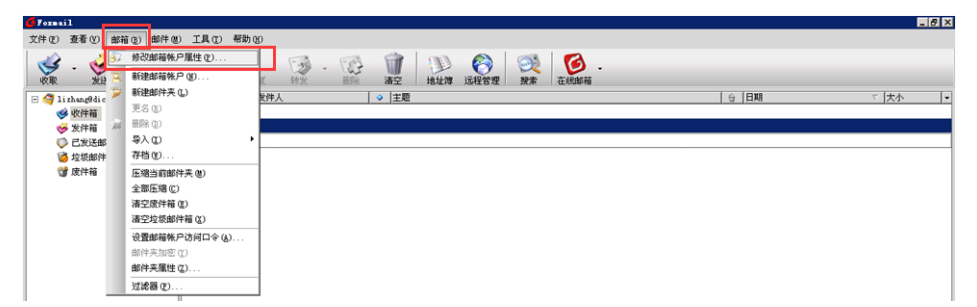

步骤 2、在弹出的界面中选择【邮件服务器】。将"发送邮件服务器"修改为"send.dicp.ac.cn";将"接收服务器"修改为"pop.dicp.ac.cn";勾选"SMTP服务器需要身份验证"。

| 邮箱帐户设置               | ×                                    |
|----------------------|--------------------------------------|
| or lizhang@dicp.ac.c | ■<br>■#性服务器                          |
| 2 个人信息               | 发送邮件服务器 (SMTP) ( <u>S</u> ):         |
| 😡 邮件服务器              | SMTP服务器需要身份验证 (货賞①)                  |
| 委送邮件                 | 接收邮件服务器 (POP3) (E):<br>dicp.ac.cn    |
| 接收邮件                 | POP3 哪箱帐号 (A):<br>lizhang@dicp.ac.cn |
| 🕵 其他рорз             | 密码 (W):                              |
| 🗛 字体与显示              | 」<br>「 自动启动 Foxmail-Hotmail Proxy    |
| 🛛 🌆 标签 💽             | 高級 (1)                               |
|                      | 确定 取消 帮助 🖞                           |

修改后的【邮件服务器】配置如下图所示:

| 邮箱帐户设置              |                              | ×      |
|---------------------|------------------------------|--------|
| 🇳 lizhang@dicp. ac. | св                           |        |
| -                   | 邮件服务器                        |        |
|                     | 发送邮件服务器(SMTP)(S):            |        |
|                     | send.dicp.ac.cn              |        |
|                     | ▼ SMTP服务器需要身份验证 v            | 投置(II) |
| 金泽 金泽和 伊            |                              |        |
|                     | pop.dicp.ac.cn               |        |
| 接收邮件                | POP3 邮箱帐号(A):                |        |
|                     | lizhang@dicp.ac.cn           |        |
| 蕉他POP3              | 密码()):                       |        |
|                     | ******                       |        |
| 🛕 字体与显示             | 「 自动启动 Formail-Hotmail Provy |        |
|                     |                              |        |
| 🛛 🏄 标签 💽            | 高級 (V)                       |        |
|                     | 确定 取消                        | 帮助(H)  |

步骤 3、继续选择【接收邮件】。根据自己的需要选择是否在服务器上保留邮件备份、备份保留时间和自动收取邮件的时间间隔。点击"确定"完成 Foxmail 配置的修改。

| 邮箱帐户设置<br>🥱 lizhang@dicp.ac.          | cn.                                       |
|---------------------------------------|-------------------------------------------|
|                                       | 接收邮件                                      |
| ●●●●●●●●●●●●●●●●●●●●●●●●●●●●●●●●●●●●● |                                           |
|                                       | □ 毎隔 15 分钟自动收取新邮件 (M)<br>□ 新邮件到来时播放声音 (2) |
| 接收邮件                                  | 文件 ⑧ >                                    |
| 🕵 其他POP3                              | 程序退出时可以自动压缩邮件夹。                           |
| 🗛 字体与显示                               | □ 浪费空间超过 20 % 时,压缩邮件夹 (P)                 |
| 🛛 🏧 标签                                |                                           |
|                                       | 取消                                        |

步骤 4、回到 Foxamil 主界面,验证是否能正常收发邮件。本次修改结束。

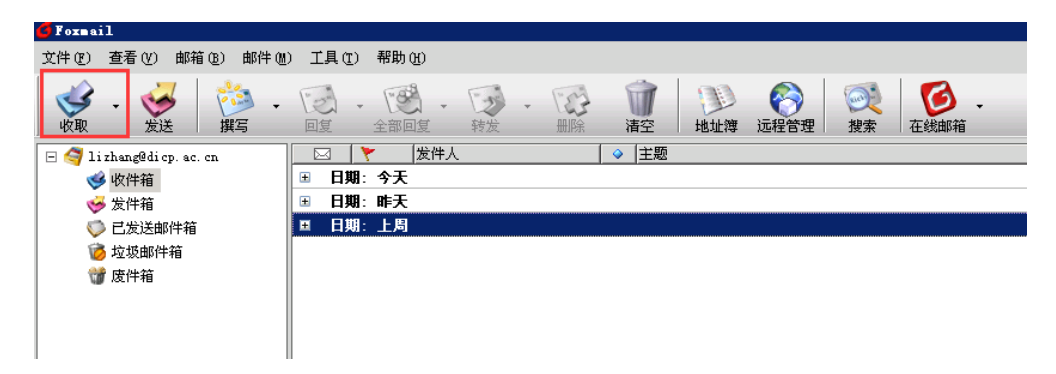

#### 1.2.2 新建邮箱帐户

步骤 1、重装的 Foxmail 在第一次打开后,出现的"向导"页面如下图所示; 在已有邮箱帐户的基础上新建邮箱帐户,可以选择 Foxmail 主界面的【邮箱】→ 【新建邮箱帐户】,也出现下图所示界面。

"电子邮件地址"中输入您完整的 email 地址 "xxx@dicp.ac.cn"; 密码是您 email 的密码; "帐户名称"是显示在您 Foxmail 帐户中的名称, 您可以根据需要 修改; "邮件中采用的名称"是给收件人看的, 您可以根据需要修改。点击"下 一步"。

| 肖导        |                                                                      |
|-----------|----------------------------------------------------------------------|
|           | 建立新的用户帐户                                                             |
|           | 红色项是您需要填写的。其它选填,如"密码"可在收发邮件时再输入。                                     |
|           | [必填] 电子邮件地址 (A): lizhang@dicp.ac.cn                                  |
|           | 密码(): *********                                                      |
| Formail 6 | "帐户名称"是在Foxmail中显示的名称,以区分不同的邮件帐户。"邮件中采用<br>的名称"可填您的姓名或呢称,将包含在发出的邮件中。 |
|           | [必填] 帐户名称 (U): lizhang@dicp.ac.cn(new)                               |
|           | 邮件中采用的名称 (2): 张黎                                                     |
|           | "邮箱路径"按默认即可。您也可以自行指定邮件的保存路径。                                         |
|           | <b>邮箱路径 @):</b> 《默认》                                                 |
|           | 选择 (2) 默认 (2)                                                        |
|           | < 上一步 @ 下一步 (2) > 取消 帮助                                              |

步骤 2、"POP3 服务器"中输入"pop.dicp.ac.cn";"邮件帐户"中输入您完整的 email 地址"xxx@dicp.ac.cn";"SMTP 服务器"中输入"send.dicp.ac.cn"。 单击"下一步"。

| 肖导        |                                                                                                    |
|-----------|----------------------------------------------------------------------------------------------------|
|           | <b>指定邮件服务器</b><br>FOP3 (PostOffice Protocol 3)服务器是用来接收邮件的服务<br>器,您的邮件保存在其上。如public.guangzhou.gd.cn。<br>FOP3服务器 (1): pop.dicp.ac.cn                  |
| Foxmail 6 | FUFJWAF-A (A): lifnangsuich, ac. ch<br>SMTP (Simple Mail Transfer Protocol)服务器用来中转发送<br>您发出的邮件。SMTP服务器与POP3服务器可以不同。<br>SMTP服务器 (S): send.dicp.ac.cn |
|           | < 上一步 (g) 下一步 (g) > 取消 帮助                                                                                                    |

步骤 3、根据需要选择是否勾选"邮件在服务器上保留备份"; 点击"测试 帐户设置"进行帐户测试。

| 向导        |                                                                                                    |
|-----------|----------------------------------------------------------------------------------------------------|
| Foxmail 6 | <ul> <li>帐户建立完成</li> <li>按 "完成" 键完成帐户建立。</li> <li>✓ 邮件在服务器上保留备份,被接收后不从服务器删除 ①</li> <li>例如09mail的邮箱(90号码@qq.com),既可以用IE浏览器通过mail.qq.com网站收发,也可以通过Pormail来收发。如果这里选择保留备份,则Formail收取了邮件之后,服务器上依然保留这些邮件,因此您还可以通过浏览器或其它软件(包括在其它机器上)访问到这些邮件。</li> </ul> |
|           | <b>帐号测试</b><br>测试帐户设置 (I)                                                                                                    |
|           | < 上一步 (B) 完成 取消 帮助                                                                                                    |

出现如下图界面证明帐户新建成功。

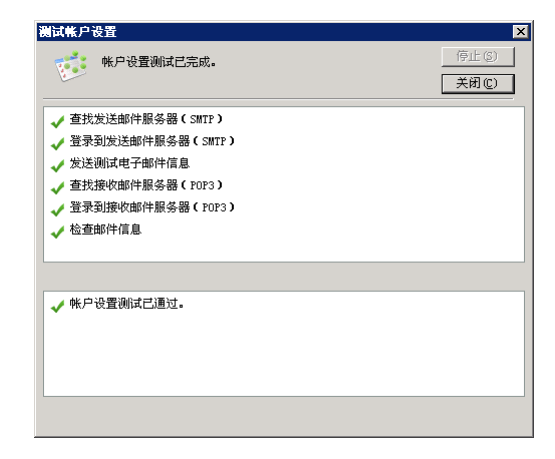

步骤4、点击"完成",新建邮箱帐户结束。

| 向导         |                                                                                                    |
|------------|----------------------------------------------------------------------------------------------------|
| 1          | <b>帐户建立完成</b><br>按 "完成" 键完成帐户建立。                                                                                                    |
| Fuxinail 6 | ☑ 邮件在服务器上保留备份,被接收后不从服务器删除(L)<br>例如99mail的邮箱(99号码0gq.com),既可以用IE浏览器通过mail.gq.com网站收发,也可以通过Foxmail来收发。如果之重选择保留备份,则Foxmail收取了邮件之后,服务器上依然保留这些邮件,因此您还可以通过浏览器或其它软件(包括在其它机器上)访问到这些邮件。 |
|            | <b>帐号测试</b><br>〔〕                                                                                                    |
|            | < 上一步 (B) 完成 取消 帮助                                                                                                    |

#### 1.3 Foxmail 6.5 版本配置

对于正在使用 Foxmail6.5 的用户,邮箱系统的迁移,需要您在 Foxmail 中修 改配置,才能继续正常收发邮件,操作步骤参见"1.3.1 修改邮箱帐户";对于重 装 Foxmail 或者需要新建邮箱帐户的用户,操作步骤参见"1.3.2 新建邮箱帐户"。

#### 1.3.1 修改邮箱帐户

步骤 1、进入 Foxmail,选择【邮箱】→【修改邮箱帐户属性】。

| 🖸 Foxmail  | _    |                        |                           | x              |
|------------|------|------------------------|---------------------------|----------------|
| 文件 ② 查看 ②  | 邮箱   | i @) 邮件 @) 工具 ①) 帮助 @) |                           |                |
| 3. 0       | 87   | 修成斷箱執尸風性(2)            |                           |                |
| 收取 发       | ii 🕱 | 新建邮箱帐户(图)              | 夏 转发 無除 邮件提醒 地址牌 远程管理 中转站 |                |
| Foxmail    | -    | 新建本地邮件夹 (L)            | icp.ac.cp                 | ※ ■#注約室 後九裏頂 × |
| E Clithane | , CI | 新建提索文件夹(V)             |                           |                |
| 🕹 收件箱      | ĩ    | 更名(8)                  |                           |                |
| 🔒 发件箱      | i X  | <b>無除(</b> (1))        |                           | ▲ 联系人          |
| 😑 已发油      | ž    | 导入(II) ,               |                           |                |
| 😭 垃圾的      | 6    | 存档                     |                           |                |
| 國 废件和      | U    | 压缩当前邮件夹 (2)            |                           |                |
|            |      | 全部压缩 (2)               |                           |                |
|            |      | 清空废件箱(2)               |                           |                |
|            |      | 清空垃圾邮件箱 (2)            |                           |                |
|            |      | 设置邮箱帐户访问口令(&)          |                           | () 計畫傳動 () ()  |

步骤 2、在弹出的界面中选择【邮件服务器】。将"发送邮件服务器"修改为"send.dicp.ac.cn";将"接收服务器"修改为"pop.dicp.ac.cn";勾选"SMTP服务器需要身份验证"。

| 邮箱帐户设置             | ×                                            |
|--------------------|----------------------------------------------|
| 🌍 lizhang@dicp.ac. | ·····································        |
| ◎ 个人信息             | ADIT M& 9988<br>发送邮件服务器 (SMTP) ( <u>S</u> ): |
| 😡 邮件服务器            | smtp.dicp.ac.cn<br>▼ SMTP服务器需要身份验证  〔後置①〕    |
| 发送邮件               | 接收邮件服务器 (POP3) (P):<br>dicp.ac.cn            |
| 接收邮件               | POP3 邮箱账号 (a): 修改为pop.dicp.ac.cn             |
| 🕵 其他рорз           | 密码 (U):                                      |
| ▲ 字体与显示            | ☐ 自动启动 Foxmail-Hotmail Proxy                 |
| 🛛 🌆 标签 🖃           | 高级 (Y)                                       |
|                    | 确定 取消 帮助(出)                                  |

修改后的【邮件服务器】配置如下图所示:

| 邮箱帐户设置             |                                          | ×      |
|--------------------|------------------------------------------|--------|
| 🌍 lizhang@dicp.ac. | <b>En</b>                                |        |
| ◎ 个人信息             | 邮件服务器<br>发送邮件服务器(SMTP)(S):               |        |
| ▲ 邮件服务器            | send.dicp.ac.cn<br>▼ SMTP服务器需要身份验证       | 设置([]) |
| ✓ 发送邮件             | 接收邮件服务器 (POP3) (£):<br>pop.dicp.ac.cn    |        |
| 接收邮件               | ,<br>POP3 邮箱帐号(à):<br>lizhang@dicp.ac.cn |        |
| 🕵 其他РОРЗ           | 密码 (W):                                  |        |
| 👰 字体与显示            | └ 自动启动 Foxmail-Hotmail Proxy             |        |
| 🛛 🏧 标签 🖳           | 高级 (火)                                   |        |
|                    | 确定取消                                     | 帮助(H)  |

步骤 3、继续选择【接收邮件】。根据自己的需要选择是否在服务器上保留邮件备份、备份保留时间和自动收取邮件的时间间隔。点击"确定"完成 Foxmail 配置的修改。

| 邮箱帐户设置                                | X                                                                   |
|---------------------------------------|---------------------------------------------------------------------|
| 🌍 lizhang@dicp.ac.                    | CII                                                                 |
| 👰 个人信息 🔺                              | ☑ 在邮件服务器上保留备份 (L)                                                   |
| 小 邮件服务器                               | ☑ 旌 30 天后删除                                                         |
| ●●●●●●●●●●●●●●●●●●●●●●●●●●●●●●●●●●●●● | <ul> <li>□ 毎隔 15 分钟自动收取新邮件 (M)</li> <li>□ 新邮件到来时播放声音 (2)</li> </ul> |
| 接收邮件                                  | 文件 (B) >                                                            |
| 重要 其他POP3                             | 邮件夹<br>程序退出时可以自动压缩邮件夹。                                              |
| ▲ 字体与显示                               | □ 浪费空间超过 20 % 时,压缩邮件夹 (£)                                           |
| 🛛 🏧 标签 🖵                              |                                                                     |
|                                       | 确定 取消 帮助 ( <u>H</u> )                                               |

步骤 4、回到 Foxamil 主界面,验证是否能正常收发邮件。本次修改结束。

| 6 Foxmail [lizhang@dicp.ac             | cn]                                             |                     |
|----------------------------------------|-------------------------------------------------|---------------------|
| 文件(E) 查看(V) 邮箱(B) 邮件(B) .              | 工具 ① 帮助 创                                       |                     |
| - <u>ジ</u><br>收取 - <u>ジ</u><br>发送 撰写 - | □2 全部回复 **☆ ● ● ● ● ● ● ● ● ● ● ● ● ● ● ● ● ● ● |                     |
| Foxmail                                | lizhang@dicp.ac.cn                              | 邮件档案 待办事项 ×         |
| 🖃 🙆 lizhang@dicp. ac. cn               | Q - 搜索 lizhang@dicp. ac. cn ×                   | 💁 搜索 联系人(名字,Email,拼 |
| ▲ 收件箱 (58)                             | 🖂 🛛 💙 🔀 🐼 🖓 🖂 🖾 🖂 🖂 🖓 🖂                         | 🔒 联系人               |
| → 友汗相                                  |                                                 |                     |
| ☆ 垃圾邮件箱                                |                                                 |                     |
| ■ 废件箱                                  |                                                 |                     |

### 1.3.2 新建邮箱帐户

步骤 1、重装的 Foxmail 在第一次打开后,出现的"向导"页面如下图所示;

在已有邮箱帐户的基础上新建邮箱帐户,可以选择 Foxmail 主界面的【邮箱】→ 【新建邮箱帐户】,也出现下图所示界面。

"电子邮件地址"中输入您完整的 email 地址 "xxx@dicp.ac.cn"; 密码是您 email 的密码; "帐户名称"是在 Foxmail 中显示的名称,用以区分不同的邮件帐 户,您可以根据需要修改; "邮件中采用的名称"是给收件人看的,您可以根据 需要修改。点击"下一步"。

| 自导          |                                                                                                    |
|-------------|----------------------------------------------------------------------------------------------------|
| TFOXIMAIL 6 | 建立新的用户帐户         红色项是您需要填写的。其它选填,如"密码"可在收发邮件时再输入。         [必填] 电子邮件地址 (a):       lizhang@dicp.ac.cn         密码 (b):       *********         *帐户名称 "是在Foxmail中显示的名称,以区分不同的邮件帐户。"邮件中采用的名称"可填您的姓名或呢称,将包含在发出的邮件中。         *邮件中采用的名称 (c):       lizhang@dicp.ac.cn(new)]         邮件中采用的名称 (c):       张黎         *邮箱路径 "按默认即可。您也可以自行指定邮件的保存路径。         邮箱路径 (a):       意认》         选择 (b)       默认 (b) |
|             | < 上一步 (2) 下一步 (2) > 取消 帮助                                                                                                    |

步骤 2、"接收邮件服务器"中输入 "pop.dicp.ac.cn"; "邮件帐户"中输入 您完整的 email 地址"xxx@dicp.ac.cn"; "发送邮件服务器"中输入"send.dicp.ac.cn"。 单击 "下一步"。

| 向导         |                                                                                  |
|------------|----------------------------------------------------------------------------------|
|            | 指定邮件服务器                                                                          |
|            | POP3(PostOffice Protocol 3)服务器是用来接收邮件的服务器,您的邮件保存<br>在其上。如public.guangzhou.gd.cn。 |
|            | 接收服务器类型 (I): POP3 💌                                                              |
|            | 接收邮件服务器 (L): pop. dicp. ac. cn                                                   |
| Troxmail 6 | 邮件帐户 (A): lizhang@dicp.ac.cn                                                     |
|            | SMTP(Simple Mail Transfer Protocol)服务器用来中转发送您发出的邮件。<br>SMTP服务器与POP3服务器可以不同。      |
|            | 发送邮件服务器 (D): send. di cp. ac. cn                                                 |
|            | [ 高级 ①]                                                                          |
|            | < 上一步 (2) 下一步 (2) > 取消 (C) 帮助 (2)                                                |

步骤 3、点击"测试帐户设置"进行帐户测试。

| 向导        |                                                                              |
|-----------|------------------------------------------------------------------------------|
|           | <b>帐户建立完成</b><br>按"完成"键完成帐户建立。                                               |
| Foxmail 6 | 您希望在别人阅读您的邮件时同时显示您的图片吗?您可以选择任何图片文件<br>来剪切一部分作为您的图片。<br><b>选择图片②</b><br>清除图片② |
|           | < 上一步 (E) 完成 取消 (C) 帮助 (L)                                                   |

出现如下图界面证明帐户新建成功。

| 测试帐户设置                                                                                                    | ×                |
|----------------------------------------------------------------------------------------------------|------------------|
| 帐户设置测试已完成。                                                                                                    | 停止 (3)<br>关闭 (C) |
| <ul> <li>✓ 查找发送邮件服务器(SMTP)</li> <li>✓ 登录到发送邮件服务器(SMTP)</li> <li>✓ 发送测试电子邮件信息</li> <li>✓ 查找接收邮件服务器(POP3)</li> <li>✓ 登录到接收邮件服务器(POP3)</li> <li>✓ 检查邮件信息</li> </ul> |                  |
| ✔ 帐户设置测试已通过。                                                                                                    |                  |

步骤 4、点击"完成",新建邮箱帐户结束。

| 向导          |                                                                                             |
|-------------|---------------------------------------------------------------------------------------------|
|             | <b>帐户建立完成</b><br>按"完成"键完成帐户建立。                                                              |
| TFOXINAIL 6 | 您希望在别人阅读您的邮件时同时显示您的图片吗?您可以选择任何图片文件<br>来剪切一部分作为您的图片。<br>———————————————————————————————————— |
|             | 选择图片 (2)<br>清除图片 (2)                                                                        |
|             | < 上一步 (b) 完成 取消 (c) 帮助 (t)                                                                  |

#### 1.4 Foxmail 7.0 版本配置

对于正在使用 Foxmail7.0 的用户,邮箱系统的迁移,需要您在 Foxmail 中修 改配置,才能继续正常收发邮件,操作步骤参见"1.4.1 修改邮箱帐户";对于重 装 Foxmail 或者需要新建邮箱帐户的用户,操作步骤参见"1.4.2 新建邮箱帐户"。

#### 1.4.1 修改邮箱帐户

步骤 1、进入 Foxmail,选择【工具】→【账号管理】。

| 6 Foxmail              |                                 | •                                 |                 | _      | 6 X |
|------------------------|---------------------------------|-----------------------------------|-----------------|--------|-----|
| 文件(12) 查看(12) 邮件(11)   | 工具① 帮助他                         |                                   |                 |        |     |
| 💭 写邮件 • 🤚 回复 • 🤚       | ▲ 地址簿(A) Ctrl+Shift+B           | 🔊 邮件标签。 🚔 打印 🔳 收取 • 💷 发送 🦥 标记垃圾邮件 |                 |        |     |
| 邮件                     | 附件管理(B) Ctrl+K<br>远程邮箱管理(B) F12 | ₹*Q                               | 操 lizhang@dicp. | ac. cn | ×   |
| 🗷 🧰 常用文件夹              | ◎ 帐号管理 (C)                      | E <sup>1</sup> 题                  |                 | 日期 🔻   | 大小  |
| 📧 🧐 diep. ac (Lizhang) |                                 | 没有可以显示的项。                         |                 |        |     |
|                        | 调整帐号树节点位置(A)                    |                                   |                 |        |     |
|                        | 查找重复邮件(0)                       |                                   |                 |        |     |
|                        | 按过滤器规则过滤选定邮件(S)                 |                                   |                 |        |     |
|                        | 索引管理(I)                         |                                   |                 |        |     |
|                        | 系统设置 (2)                        |                                   |                 |        |     |
|                        | 选择语言(Language) >                |                                   |                 |        |     |
|                        |                                 |                                   |                 |        |     |

步骤 2、在弹出的界面中选择【服务器】。将"接收邮件服务器"修改为 "pop.dicp.ac.cn";"发送邮件服务器"修改为"send.dicp.ac.cn";勾选"发送服 务器需要身份验证"。

| 帐号管理                           | ×                                            |
|--------------------------------|----------------------------------------------|
| 帐号                             | 常规  字体   信紙 服务器 保留备份   高级   其他PDF3           |
| 🤯 di cp. ac (Li zhang)<br>POP3 | POF3帙号: lizhang@dicp.ac.cn                   |
|                                | 密码 (t): ************************************ |
|                                | 接收邮件服务器 (POP3):                              |
| 修改为pop.dicp.ac.cn 🛧            | di cp. ac. cn                                |
|                                | 发送邮件服务器 (SMTP):                              |
|                                | smtp. dicp. ac. cn                           |
| 修改为send.dicp.ac.cn 🥌           | 反 发送服务器需要身份验证 (A)                            |
|                                | ☞ 每隔(c) 30 分钟自动收取新邮件(M)                      |
|                                |                                              |
|                                | 高級(1)                                        |
| 新建 <u>删除</u> 上移 下移             |                                              |
|                                | 确定 取消 帮助 (1)                                 |

修改后的【邮件服务器】配置如下图所示:

| 帐号                         | 常规  字体  信紙 服务器 保留备份  高级  其他POP3                 |
|----------------------------|-------------------------------------------------|
| diep. ac (Lizhang)<br>POP3 | POP3帙号: lizhang@dicp.ac.cn                      |
|                            | 密码()): ***********************************      |
|                            | 接收邮件服务器 (POP3):                                 |
|                            | pop. di cp. ac. cn                              |
|                            | 发送邮件服务器 (SMTP):                                 |
|                            | jsend, di cp. ac. cn<br>「一些)そ即々 明示面白 の ibit (1) |
|                            |                                                 |
|                            | ▶ 華時間 (1) 20 244.日至206.668.94日期14. (0)          |
|                            | <b>7</b> /17 00                                 |
| 新建 删除 上移 下移                |                                                 |

步骤 3、继续选择【保留备份】。根据自己的需要选择在服务器上保留邮件 备份的方式。点击"确定"完成 Foxmail 配置的修改。

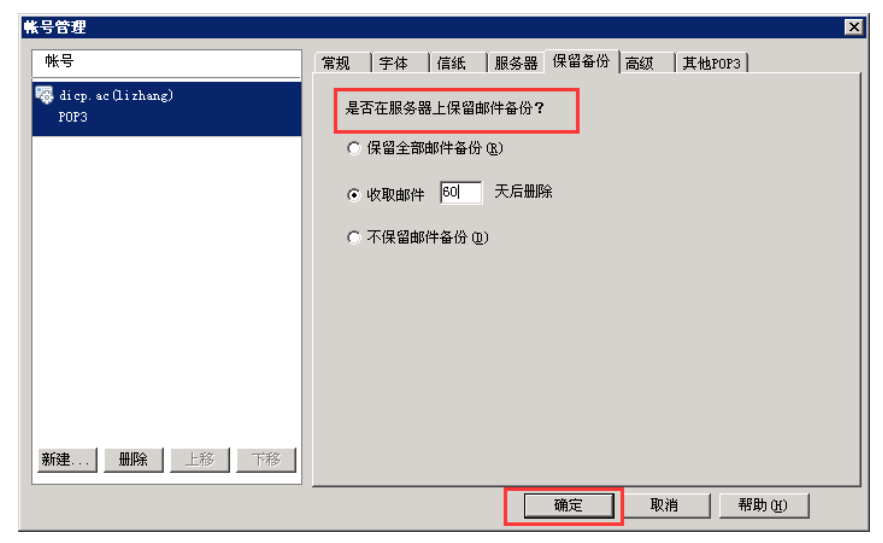

步骤 4、回到 Foxamil 主界面,验证是否能正常收发邮件。本次修改结束。

| <b>G</b> Foxmail       | 5 Foxnail                                                              |           |           |  |  |
|------------------------|------------------------------------------------------------------------|-----------|-----------|--|--|
| 文件(E) 查看(V) 邮件(M) 工    | 具① 帮助创                                                                 |           |           |  |  |
| 💭 写邮件 🕶 🕤 回复 🗸 🏐 全部    | 💭 写邮件 • 🌗 回复 • 🍈 全部回复 • 🌑 特发 • 🗙 墨除 🎯 邮件标签 • 🚍 打印 🍓 收取 • 📑 发送 🦥 标记垃圾邮件 |           |           |  |  |
| 邮件                     | 常用文件夹                                                                  | ● 按索 常用:  | 文件夹       |  |  |
| 🗷 🧰 常用文件夹              | ☑ ! ◎ 标签 发件人 ● 主题                                                      |           | 🐸 日期 🔻 大小 |  |  |
| 🖃 🍇 dicp. ac (Lizhang) |                                                                        | 没有可以显示的项。 |           |  |  |
| 收件箱 (121)              |                                                                        |           |           |  |  |
| 🧾 草稿箱                  |                                                                        |           |           |  |  |
| □ 已发送邮件                |                                                                        |           |           |  |  |
| 🎽 垃圾邮件                 |                                                                        |           |           |  |  |
| 3 已删除邮件                |                                                                        |           |           |  |  |

#### 1.4.2 新建邮箱帐户

步骤 1、重装的 Foxmail 在第一次打开后,出现的"向导"页面如下图所示; 在已有邮箱帐户的基础上新建邮箱帐户,可以选择 Foxmail 主界面的【工具】→ 【账号管理】→【新建】,也出现下图所示界面。 在 Email 地址中输入您的邮箱完整地址 "xxx@dicp.ac.cn", 点击"下一步"。

| 新建帐号向导                       |                                                        | × |
|------------------------------|--------------------------------------------------------|---|
| 输入Email地址: ——                |                                                        |   |
| <u>E</u> mail地址:             | lizhang@dicp.ac.cn                                     |   |
|                              | 请输入您已有的电子邮箱地址。                                         |   |
| 如果您还没有邮                      | 箱,推荐 <u>注册一个99邮箱</u>                                   |   |
| 如果您用过0utl<br>可以 <u>直接导入已</u> | ook/Outlook Express/Foxmail旧版本等软件,<br><mark>有帐号</mark> |   |
|                              |                                                        |   |
| 帮助(H)                        | < 上一步 (2) 下一步 (2) > 取消(2)                              |   |

步骤 2、"邮箱类型"选择 POP3;"密码"是您 email 邮箱的密码;"账号描述"是给收件人看的,可以根据需要修改。

| 新建帐号向导 | 2                 | ×                                 |
|--------|-------------------|-----------------------------------|
| 帐号 ——  |                   |                                   |
| 未能自    | 1动识别您的邮箱类型        | (lizhang@cas.dicp.ac.cn),需要您自行设置。 |
|        | 邮箱类型(M):          | POP3 (推荐)                         |
|        | 密码(E):            | ****                              |
|        | 帐号描述( <u>A</u> ): | ☞ 记住密码 函<br> zhangli              |
|        |                   |                                   |
| 帮助(H)  |                   | < 上一步 @) 下一步 @) 取消 @)             |

步骤 3、"邮件账号"输入 email 完整地址 "xxx@dicp.ac.cn"; "接收服务器 类型"为"POP3"; "接收邮件服务器"输入"pop.dicp.ac.cn"; "发送邮件服务器" 输入 "send.dicp.ac.cn"; 勾选"发送服务器需要身份验证"。点击"下一步"。

| 新建帐号向导               | ×                            |
|----------------------|------------------------------|
| 服务器配置                |                              |
| 邮件帐号(A):             | lizhang@dicp.ac.cn           |
| 接收服务器类型:             | POP3                         |
| 接收邮件服务器(B):          | pop. di cp. ac. cn           |
| 端口(£):               | 110 使用SSL来连接服务器 (U)          |
| 发送邮件服务器( <u>S</u> ): | send. di cp. ac. cn          |
| 端口 (0):              | 25 使用SSL来连接服务器 (2)           |
|                      | □ 如果服务器支持,就使用STARTTLS加密传输(T) |
|                      | ▶ 发送服务器需要身份验证 (A)            |
| 帮助(H)                | < 上一步 @) 下一步 @) 取消 @)        |

步骤 4、检查帐户配置,点击"测试"进行帐户验证。

| 新建帐号向导                                                                        |           | ×           |
|-------------------------------------------------------------------------------|-----------|-------------|
| 完成                                                                            |           |             |
| 帐号: ] icp. ac. cn<br>接收邮件服务器<br>服务器: pop. dicp. ac. cn<br>类型: POP3<br>端口: 110 |           | 修改服务器       |
| 发送邮件服务器<br>服务器: send. di cp. ac. cn<br>端口:25                                  |           |             |
|                                                                               |           | 再建一个帐号      |
| 帮助(出)                                                                         | < 上一步 (B) | ) 完成 取消 (C) |

出现如下图界面证明帐户新建成功。

| 停止(6) |
|-------|
| 天団モノ  |
|       |
|       |
|       |
|       |
|       |
|       |
|       |
|       |
|       |
|       |
|       |
|       |

步骤 5、点击"完成",新建邮箱帐户结束。

| 新建帐号向导                                             | ×                   |
|----------------------------------------------------|---------------------|
| 完成                                                 |                     |
| 恭喜你,帐号建立完成。<br>帐号:lizha cp. ac. cn                 | 测试([])              |
| 接收邮件服务器<br>服务器:pop.dicp.ac.cn<br>类型:POP3<br>端口:110 | 修改服务器               |
| 发送邮件服务器<br>服务器 : send. di cp. ac. cn<br>端口 : 25    |                     |
|                                                    |                     |
|                                                    | 再建一个帐号              |
| 帮助(出)                                              | < 上一步 (B) 完成 取消 (C) |

#### 1.5 Foxmail 7.1、7.2 版本配置

对于正在使用 Foxmail7.1、7.2 版本的用户,邮箱系统的迁移,需要您在 Foxmail 中修改配置,才能继续正常收发邮件,操作步骤参见"1.5.1 修改邮箱帐 户";对于重装 Foxmail 或者需要新建邮箱帐户的用户,操作步骤参见"1.5.2 新 建邮箱帐户"。

#### 1.5.1 修改邮箱帐户

| 🝊 Foxmail                             |                          |                      | 6        | ×        |
|---------------------------------------|--------------------------|----------------------|----------|----------|
| 🔤 收取 👻 💋 写邮件                          | • 🔄 DX • 🛸 DX28 • 📄 RX • | >> #8% □ 打印顶宽 Q.税未能件 | × (      | :=       |
| ▼ 🗀 常用文件夹                             | 排序:日期 ~                  |                      | Ø件       | >        |
| 62)                                   |                          | 401                  | R        | >        |
| ☆ 置顶邮件                                |                          | × 121                | 目文件夹     |          |
| ○ 标签邮件                                |                          | 往                    | 18邮件边栏   |          |
| T dien as (linhang)                   |                          | 界                    | 后布局      | >        |
|                                       |                          | <u>46</u> 1          | *文字大小    | >        |
| • • • • • • • • • • • • • • • • • • • |                          | \$                   | (        | >        |
| 口草植植                                  |                          | T                    |          | <u> </u> |
| 已发送邮件                                 |                          | <del>%</del>         | 皆理       |          |
| 😁 已蔗除邮件                               |                          |                      | L        | _        |
| 🐸 垃圾邮件                                |                          | 帮助                   | ħ        | >        |
|                                       |                          | 检查                   | 医新版本     |          |
|                                       |                          | ×                    | FFormail |          |
|                                       |                          | 121                  | B        |          |
|                                       |                          |                      |          |          |
|                                       |                          |                      |          |          |

步骤 1、进入 Foxmail,点击右上方图标,选择【账号管理】。

步骤 2、在弹出的界面中选择【账号】→【服务器】。将"收件服务器"修 改为"pop.dicp.ac.cn";"发件服务器"修改为"send.dicp.ac.cn";根据需要选择 邮收取后在服务器上保留的时间;"发件服务器身份验证"选择"和收件服务器 相同"。

| 系统设置                                               |                                         |                               |           |                        | ×                      |
|----------------------------------------------------|-----------------------------------------|-------------------------------|-----------|------------------------|------------------------|
| ■ <u>2</u><br>常用 <u>₩号</u>                         | 写邮件                                     | <ul><li> </li></ul>           | ✓ 反垃圾     | 插件                     | <ul> <li>高級</li> </ul> |
| dicp. ac (lizhang)                                 | 邮箱米刑・                                   | 设置<br>PDP3                    | 服务器       | 高级                     |                        |
| 修改为nop.dicp.ac.cn 🚽                                | 帐号:                                     | lizhang@dic                   | p. ac. cn |                        |                        |
|                                                    | <ul><li>收件服务器:</li><li>发件服务器:</li></ul> | dicp. ac. cn<br>smtp. dicp. a | c. ca     | □ SSL 端口:<br>□ SSL 端口: | 110<br>25              |
| 修改为send.dicp.ac.cn                                 |                                         | 🗌 如果服务署                       | 器支持,就使用S  | TARTTLS加密传输            |                        |
| 服务器备份:邮件收取后,在服务器上 保留3个月 ~<br>发件服务器身份验证: 和收件服务器相同 ~ |                                         |                               |           |                        |                        |
|                                                    |                                         |                               |           |                        |                        |
| 新建 导入 删除                                           |                                         |                               |           |                        |                        |
|                                                    |                                         |                               | 确定        | 取消                     | 应用(A)                  |

修改后的【邮件服务器】配置如下图所示:点击"确定"完成 Foxmail 配置的修改。

| 系统设置        |                |                                                  |                                                                                                |                            |                                                          | ×                                    |
|-------------|----------------|--------------------------------------------------|------------------------------------------------------------------------------------------------|----------------------------|----------------------------------------------------------|--------------------------------------|
| 日常用         | <u>入</u><br>帐号 | 合<br>写邮件                                         | <ul> <li>         网络     </li> </ul>                                                           | 反垃圾                        | 一插件                                                      | <ul> <li>         高级     </li> </ul> |
| diep. ac Qi | zhang)         | 邮箱类型:<br>帐号:<br>收件服务器:<br>发件服务器:<br>发件服务器;<br>服袋 | 设置<br>FOF3<br>: lizhang@dic<br>: pop.dicp.ac<br>: send.dicp.e<br>: 如果服务<br>: 如果服务<br>: 器备份: 邮件 | 服务器<br>p. ac. cn<br>cn<br> | 高級<br>□ SSL 端口:<br>□ SSL 端口:<br>STAKTTLS加密传输<br>器上 保留3个月 | 110<br>25<br>7                       |
| 新建          | 导入删除           |                                                  |                                                                                                |                            |                                                          |                                      |
|             |                |                                                  |                                                                                                | 确定                         | 取消                                                       | 应用 (4)                               |

步骤 3、回到 Foxmail 主界面,验证是否能正常收发邮件。本次修改结束。

| 💪 Foxmail                 |                                      |
|---------------------------|--------------------------------------|
| 🔁 收取 🔹 🎾 写邮件 🤜            | ・ 🔄 回复 - 🛸 回复全部 - 🚽 特发 - 🏒 删除 🔚 打印预览 |
| ▼ 📄 常用文件夹                 | 排序:日期 >                              |
| 🛅 所有未读 (52)               |                                      |
| ☆ 置顶邮件                    |                                      |
| 阾 标签邮件                    |                                      |
| 🔻 🚊 di cp. ac (l i zhang) |                                      |
| 📃 收件箱 (52)                |                                      |
| 🕞 草稿箱                     |                                      |
| 📴 已发送邮件                   |                                      |
| 🖹 已删除邮件                   |                                      |
| ど 垃圾邮件                    |                                      |

#### 1.5.2 新建邮箱帐户

步骤 1、重装的 Foxmail 在第一次打开后,出现的"新建账号"页面如下图 所示;在已有邮箱帐户的基础上新建邮箱帐户,可以选择 Foxmail 主界面右上方 图标进入【账号管理】,也出现下图所示界面。

在"E-mail 地址"中输入您的邮箱完整地址"xxx@dicp.ac.cn";"密码"中输入您的邮箱密码;选择"手动设置"。

| 新建帐 | ː묵        |                        | ×   |
|-----|-----------|------------------------|-----|
|     |           |                        | ⑦帮助 |
|     |           |                        |     |
|     |           |                        |     |
|     | E-mail地址: | li zhang@di cp. ac. cn |     |
|     | 密码:       | ****                   |     |
| '   |           |                        |     |
|     |           |                        |     |
|     |           |                        |     |
|     |           |                        |     |
| 手动  | 设置        | 创建                     | 取消  |

步骤 2、"邮箱类型"选择 POP3;

"POP 服务器"输入 "pop.dicp.ac.cn", "SSL 端口"默认为 "110";
"SMTP 服务器"输入 "send.dicp.ac.cn", "SSL 端口"默认为 "25";
点击 "创建"。

| 新建帐号     | ×                              |
|----------|--------------------------------|
|          | (?) 帮助                         |
| 接收服冬器类型: | P0P3 v                         |
| 邮件帐号:    | lizhang@dicp. ac. cn           |
| 密码:      | ******                         |
| POP 服务器: | pop. di cp. ac. cn SSL 端口: 110 |
| SMTP服务器: | send. dicp. ac. cn SSL 端口: 25  |
|          | 🗌 如果服务器支持,就使用STARTTLS加密传输(T)   |
|          | 代理设置                           |
|          |                                |
|          |                                |
|          | 返回 创建 取消                       |

步骤 3、点击"完成",返回邮箱系统设置界面。

| 新建帐号               | ×  |
|--------------------|----|
|                    |    |
|                    |    |
|                    |    |
|                    |    |
|                    |    |
| lizhang@dicp.ac.cn |    |
| 设置成功               |    |
|                    |    |
|                    |    |
|                    |    |
|                    |    |
|                    | 完成 |

步骤 4、在当前【账号】→【服务器】界面,根据需要选择邮件在服务器上 保留的时间;"发件服务器身份验证"选"和收件服务器相同"。

| 系统设置                                |                                       |                                                                                               |                                                                          |                                         |                               |
|-------------------------------------|---------------------------------------|-----------------------------------------------------------------------------------------------|--------------------------------------------------------------------------|-----------------------------------------|-------------------------------|
| 1         2           常用         帐号 | 合<br>写邮件                              | <b>(</b> )<br>网络                                                                              | ✓<br>反垃圾                                                                 | 一<br>插件                                 | <ul> <li>         (</li></ul> |
| di cp. ac (li zhang)                | 邮箱类型<br>帐号<br>收件服务器<br>发件服务器<br>发件服务器 | 设置<br>: POP3<br>: lizhang@did<br>: pop.dicp.ad<br>: send.dicp.<br>如果服务<br>3器备份: 邮件<br>计份验证: 和 | <u>服务器</u><br>cp. ac. cn<br>2. cn<br>2. cn<br>38支持,就使用<br>收取后,在服务<br>器相同 | 高級<br>SSL 端口:<br>SSL 端口:<br>STARTIS加密传输 | 110<br>25<br>~                |
| 新建 导入 删除                            |                                       |                                                                                               |                                                                          |                                         |                               |
|                                     |                                       |                                                                                               | 确定                                                                       | 取消                                      | 应用(A)                         |

步骤 5、点击【设置】。其中"Email 地址"和"密码"不能修改。"显示名称"是在 Foxmail 中显示的名称,用以区分不同的邮件帐户,您可以根据需要修改;"发信名称"是给收件人看的,您可以根据需要修改;收取邮件的时间间隔也可以根据需要修改。点击【确定】,新建邮箱帐户结束。

| 系统设置                 |                   |                                   |                                                                       |                                  |                 | ×     |
|----------------------|-------------------|-----------------------------------|-----------------------------------------------------------------------|----------------------------------|-----------------|-------|
| 常用                   | <u>入</u><br>帐号    | 写邮件                               | <ul><li> </li></ul>                                                   |                                  | 重插件             |       |
| di cp. ac () i<br>新建 | chang)<br>⊊入 〕 删除 | Email地址:<br>密码:<br>显示名称:<br>发信名称: | 设置<br>lirhang@dic<br>*********<br>dicp.adQir<br>张黎<br>陳号浩动<br>文 定时收取的 | 服务器 ;<br>p. ac. cn<br>hang)<br>》 | <u>高級</u><br>分钟 |       |
|                      |                   |                                   |                                                                       | 确定                               | 取消              | 应用(2) |

## 二、Outlook 客户端配置

#### 2.1 Outlook 版本查询

不同版本的 Outlook, 邮箱配置方法略有差别。因此, 用户需要先检查自己的 Outlook 版本, 再根据下述不同版本的配置方法进行配置。

Outlook 版本检查方法:点击操作系统左下方【开始】菜单→【所有程序】, 展开"Microsoft Office"文件夹,可以确定 Outlook 的版本。

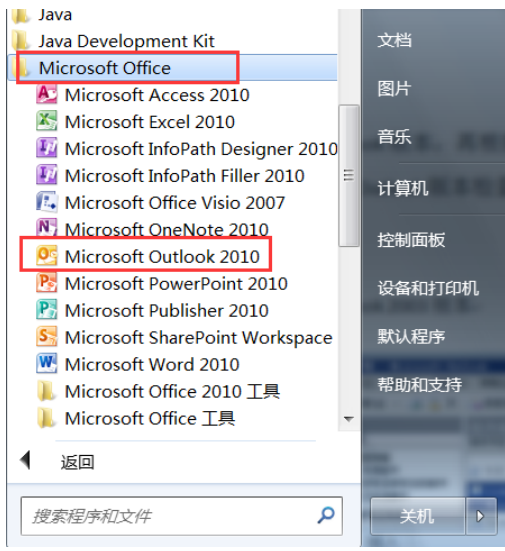

#### 2.2 Outlook2003 版本配置

由于 Outlook 对新旧邮箱系统配置不能同时兼容,因此,使用 Outlook 的用 户,您需要在 2016 年 10 月 20 日邮箱系统迁移完成后再进行 Outlook 配置的修 改。操作步骤参见"2.2.1 修改邮箱帐户"。

对于重装 Office 或者需要新建邮箱帐户的用户,操作步骤参见"2.2.2 新建邮箱帐户"。

#### 2.2.1 修改邮箱帐户

步骤 1、打开 Outlook,选择【工具】→【电子邮件帐户】。

|                                                                | d b                                 |                                |                                                               |
|----------------------------------------------------------------|-------------------------------------|--------------------------------|---------------------------------------------------------------|
| · 文件 (2) 编辑 (2) 视图 (                                           | 100k<br>() 转到(() 工                  | 具① 动作(3) 帮助(3)                 | ·····································                         |
| 🕤 新建 (2) 🔸 🍱 🎽 🗙                                               | 🙈 答复发件                              | 发送和接收(2)                       | 🕨 黃送/接收 😰 🔹 臺畫我 😰 🤷 🔛 请输入要查找的联系人 🛛 🔹 🕑 💂                      |
| 邮件<br>收爆夹                                                      | 收件箱<br>排序字段: [33]                   | 查找 (1)<br>通讯簿 (8) Ctrl+Shift+B | ▶<br>Microsoft Office Outlook 测试消息                            |
| □ 收件箱<br>□ 未读邮件                                                | <ul> <li>⇒ 今天</li> <li>☆</li> </ul> | 组织 (2)<br>规则和通知 (L)            | lizhang@dicp.ac.cn<br>收件人: lizhang@dicp.ac.cn                 |
| □ 标有后接标志的邮件<br>□ 已发送邮件                                         | lizhang<br>Microso                  | 邮箱清除(2)                        | 在测试您的 POP3 帐户设置时, Microsoft Office Outlook 的帐户管理器将合自动发送该电子邮件。 |
| 所有邮件文件夹<br>回 100 个人文件夹                                         | lizhang Microso                     | 宿空"已無原即件"又伴共(1)<br>宿体(2)       | •                                                             |
| ✓ 〒約<br>法件箱<br>◎ 垃圾邮件                                          |                                     | 宏(#)<br>电子邮件帐户(&)              | <u>+</u>                                                      |
| <ul> <li>□○ 吹件箱</li> <li>□○ 已发送邮件</li> <li>□○ 已删除邮件</li> </ul> |                                     | 目定义 (C)<br>违项 (Q)              |                                                               |
| 🗉 🔯 搜索文件夹                                                      |                                     |                                |                                                               |

步骤 2、在弹出的界面上选择"查看或更改现有电子邮件帐户"。

| 电子邮件帐户 | 本向导允许您更改 Outlook 所使用的电<br>日录。                                       | ∠                    |
|--------|---------------------------------------------------------------------|----------------------|
|        | <b>电子邮件</b> ○ 添加新电子邮件帐户 (2) ○ 透看或更改现有电子邮件帐户 (7) 目录 ○ 添加新日日書式通知時 (9) | ]                    |
|        | ○ 添加新目录或通讯簿 (£)<br>○ 查看或更改现有目录或通讯簿 (£)                              |                      |
|        |                                                                     | (上一歩 @) 下一步 @) 关闭 @) |

| tlook 以下列顺序处      | 理这些帐户的由子邮件 — —                              |                                                                    |  |
|-------------------|---------------------------------------------|--------------------------------------------------------------------|--|
| dicp. sc. cn      | <u>学型</u><br>  <u>学型</u><br>  FOP/SMTP (鉄认) | <b>更改 (2)</b><br>添加 (a)<br>删除 (a)<br>设为默认值 (2)<br>上移 (1)<br>下移 (1) |  |
| 新电子邮件投递到下<br>人文件夹 | 列位置 @):<br>新建 Outlook 数据文件 @).              | · · · ·                                                            |  |

步骤 3、在弹出的界面上选中化物所邮箱帐户,选择"更改"。

步骤4、在下述弹出的界面,

"接收邮件服务器"修改为 "pop.dicp.ac.cn";

"发送邮件服务器"修改为 "send.dicp.ac.cn";

点击"其他设置"

| Internet 电子邮件设置(POP3)<br>这些都是使电子邮件帐户正确运行的必需设置。                             | 修改为pop.dicp.ac.cn                                                                            |
|----------------------------------------------------------------------------|----------------------------------------------------------------------------------------------|
| 用户信息<br>您的姓名 (1):                                                          | <b>服务器信息</b><br>接收邮件服务器 (POP3) (1): <u>dicp.ac.cn</u><br>发送邮件服务器 (SMTP) (0): smtp.dicp.ac.cn |
| <b>登录信息</b><br>用户名 ①: <u>lizhang@dicp.ac.cn</u><br>密码 @): <b>*******</b> * | 测试设置 修改为send.dicp.ac.cn<br>填写完此这些信息之后,建议您单击下面的按钮<br>进行帐户测试。(需要网络连接)                          |
| ▷ 记住密码 @)<br>□ 使用安全密码验证登录 (SPA) ①                                          | 测试帐户设置①                                                                                      |
|                                                                            |                                                                                              |

步骤 5、选择【发送服务器】,勾选"我的发送服务器(SMTP)要求验证" 和"使用与接收邮件服务器相同的设置",否则无法发送邮件。

继续选择【高级】,检查服务器端口号,一般接收服务器的端口号为"110", 发送服务器端口号为"25",发送服务器可以勾选"此服务要求加密连接"。您可 以根据需要选择是否需要勾选"在服务器上保留邮件的副本"和副本邮件的保存 时间。点击"确定"。

| Internet 电子邮件设置                                                                                                    | Internet 电子邮件设置                                                                                                    |
|----------------------------------------------------------------------------------------------------|----------------------------------------------------------------------------------------------------|
| 常规 发送服务器 车接 高级                                                                                                    | 常规 发送服务器 连接 高级                                                                                                    |
| <ul> <li>▼ 鉄的发送服务器 (MIT)要求验证 (0)</li> <li>● 使用与接收邮件服务器相同的设置 (0)</li> <li>● 登录使用 (2)</li> <li>用户名 (0):</li> <li>● 逆引 (2):</li> <li>● 记住密码 (8)</li> <li>● 使用安全密码验证登录 (SPA) (5)</li> <li>● 发送邮件前请先登录接收邮件服务器 (2)</li> </ul> | 服务器端口号<br>接收服务器(POP3)(I): 110 使用默认设置(Q)<br>」 此服务器要求加密连接(SSL)(I)<br>发送服务器(SMTP)(Q): 25<br>」 此服务器要求加密连接(SSL)(I)<br>服务器超时(I)<br>短 -」 长 1分钟<br>传递 「 在服务器上保留邮件的副本(L)] 「 在服务器上保留邮件的副本(L)] 「 一 一 天后删除服务器上的邮件副本(B) 「 删除"已删除邮件"时,同时删除服务器上的副本(W) |
|                                                                                                    |                                                                                                    |

步骤 6、设置完成的界面如下图所示。点击"测试帐户设置"进行测试。

| Internet 电子邮件设置(POP3)<br>这些都是使电子邮件帐户正确运行的必需设置。                  | ×                                                                                            |
|-----------------------------------------------------------------|----------------------------------------------------------------------------------------------|
| <b>用户信息</b><br>您的姓名①: <u>张黎</u><br>电子邮件地址②: [lizhang@dicp.ac.cn | <b>服务器信息</b><br>接收邮件服务器 (FOF3) ①: pop. dicp. ac. cn<br>发送邮件服务器 (SMTF) ②: [send. dicp. ac. cn |
| <b>登录信息</b><br>用户名 ⑪: ]izhang@dicp.ac.cn<br>密码 ⑫: ]++++++++     | <b>测试设置</b><br>填写完此这些信息之后,建议您单击下面的按钮<br>进行帐户测试。(需要网络连接)                                      |
| ☞ 使用安全密码验证登录 (SPA) (L)                                          | 测试帐户设置 (I)<br>其他设置 (I)                                                                       |
|                                                                 |                                                                                              |

测试帐户如下图,所有任务状态均为"己完成"证明帐户修改成功。

| 停止 (g)<br>关闭 (c) |  |  |  |  |
|------------------|--|--|--|--|
| 关闭( <u>c</u> )   |  |  |  |  |
|                  |  |  |  |  |
|                  |  |  |  |  |
| 态                |  |  |  |  |
| 記成               |  |  |  |  |
| 記成               |  |  |  |  |
| 記成               |  |  |  |  |
| 記成               |  |  |  |  |
| ✓ 发送测试电子邮件消息 已完成 |  |  |  |  |
| 17 17 17         |  |  |  |  |

步骤7、返回电子邮件帐户设置界面,点击"完成",结束本次修改。

| utiosk (八子加吸子<br>名称<br>diep.sc.cn | 处理这些帐户的电子邮杆:                   |           |  |
|-----------------------------------|--------------------------------|-----------|--|
| 寄新电子邮件投递到<br>个人文件夹                | 下列位置 00):<br>▼ 新建 Outlook 数据文件 | <u>@)</u> |  |

#### 2.2.2 新建邮箱帐户

步骤 1、打开 Outlook,选择【工具】→【电子邮件帐户】。

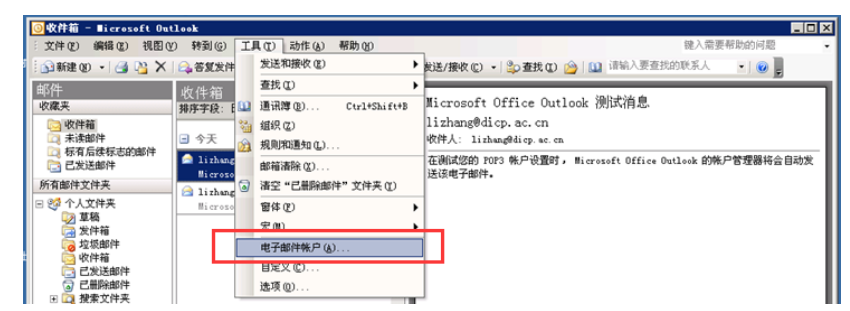

步骤 2、在弹出的界面上选择"添加新电子邮件帐户"。

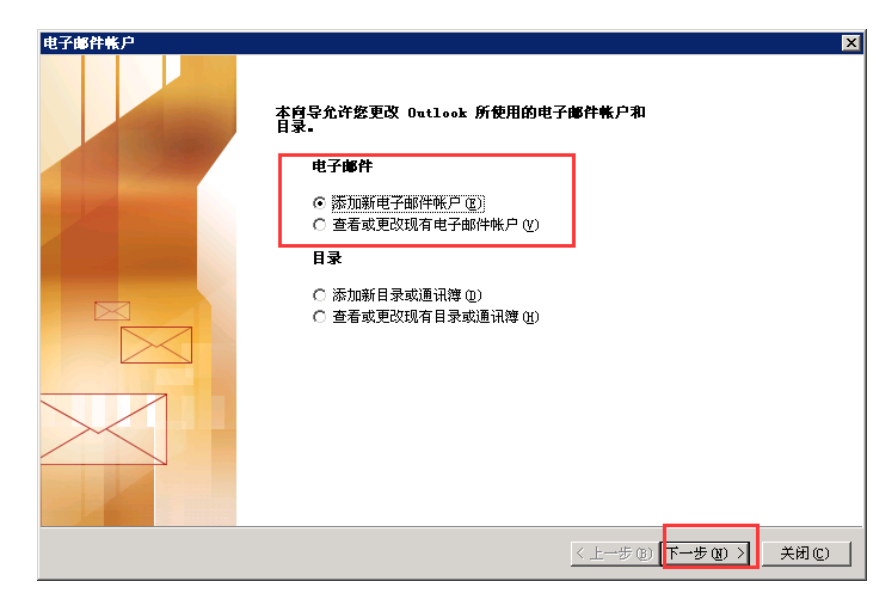

步骤 3、在弹出的界面上选择 "POP3", 进入下一步。

| 电子邮件帐户                                                                                                    | ×                      |
|----------------------------------------------------------------------------------------------------|------------------------|
| <b>服务器类型</b><br>请选择新建电子邮件帐户的服务器类型。                                                                                                    | ×                      |
| <ul> <li>Dicrosoft Exchange Server (D)<br/>连接到 Evchange Server, 固定由子邮件, 访问公用文件来和共</li> <li>POP3 (D)<br/>连接到 POP3 电子邮件服务器,下载电子邮件.</li> <li>TEAP (D)<br/>连接到 IMAP 电子邮件服务器,下载电子邮件并同步处理邮箱文</li> <li>HTTP (D)<br/>连接到 HTTP 电子邮件服务器,例如: Hotmail,下载电子邮件并<br/>邮箱文件夹。</li> <li>其他服务器类型(A)</li> </ul> | "享文档。<br>"件夹。<br>并同步处理 |
| 连接到其他工作组或第三方邮件服务器。<br>————————————————————————————————————                                                                                                    |                        |

步骤 4、"您的姓名"指的是收件人看到的信息,根据需要设置; "电子邮件地址"是您完整 email 地址 "xxxx@dicp.ac.cn";

"用户名"是您完整 email 地址 "xxxx@dicp.ac.cn";

"密码"是您邮箱的密码;

"接收邮件服务器"输入"pop.dicp.ac.cn";

"发送邮件服务器"输入"send.dicp.ac.cn";

以上信息填写完毕后,选择"其他设置"项。

|               |                    | 1 | 3                                         |
|---------------|--------------------|---|-------------------------------------------|
| 用户信息          |                    | 1 | 服务器信息                                     |
| 您的姓名(Y):      | 张黎                 |   | 接收邮件服务器 (POP3) (L): pop. di cp. ac. cn    |
| 电子邮件地址 (星):   | lizhang@dicp.ac.cn |   | 发送邮件服务器 (SMTP) (D): send. di cp. ac. cn   |
|               | -                  |   |                                           |
| 登录信息          |                    | 2 | 視以夜宜                                      |
| 用户名 (1):      | lizhang@dicp.ac.cn |   | 填写完此这些信息之后,建议您单击下面的按钮<br>进行此白测过, (需要网络连接) |
| 密码(E):        | ***                |   | 过1.1怀广视课。(带女竹给注我)                         |
| F             | ✓ 记住密码 (B)         | - | 700-764(白)5里(金) 4                         |
| - 使用安全家码      | là证答录(SP4)(T)      |   | 例风味产设置([)                                 |
| 0.00000000000 |                    |   | 其他设置 (₩)                                  |
|               |                    |   |                                           |
|               |                    |   |                                           |
|               |                    |   |                                           |

步骤 5、选择【发送服务器】,勾选"我的发送服务器(SMTP)要求验证" 和"使用与接收邮件服务器相同的设置",否则无法发送邮件。

继续选择【高级】,检查服务器端口,一般接收服务器的端口号为"110", 发送服务器端口号为"25",发送服务器可以勾选"此服务要求加密连接"。您可 以根据需要选择是否需要勾选"在服务器上保留邮件的副本"和副本邮件的保存 时间。点击"确定"。

| Internet 电子邮件设置                                                                                                    | Internet 电子邮件设置                                                                                                    |
|----------------------------------------------------------------------------------------------------|----------------------------------------------------------------------------------------------------|
| 常规 发送服务器 车接 高级                                                                                                    | 常规 发送服务器 连接 高级                                                                                                    |
| <ul> <li>▼ 截的发送服务器(SMTF)要求验证(0)</li> <li>● 使用与接收邮件服务器相同的设置(0)</li> <li>● 登录使用(c)</li> <li>用户名(0):</li> <li>密码(c):</li> <li>● 记住密码(c)</li> <li>■ 使用安全密码验证登录(SFA)(c)</li> <li>● 发送邮件前请先登录接收邮件服务器(c)</li> </ul> | 服务器端口号<br>接收服务器 (POP3) (I): 110 使用默认设置 (II)<br>近 此服务器要求加密连接 (SSL) (II)<br>发送服务器 (SMTP) (II): 25<br>元 此服务器要求加密连接 (SSL) (II)<br>服务器超时 (II)<br>短 -j 长 1 分钟<br>传递 |
|                                                                                                    | ▼ 在服务器上保留邮件的副本(L)] □ 10 1 天后删除服务器上的邮件副本(L) □ 删除"已删除邮件"时,同时删除服务器上的副本(L) 确定 取消                                                                                  |

步骤 6、设置完成的界面如下图所示。点击"测试帐户设置"进行测试。

| 目户信息             |                    | 服务器信息                                  |
|------------------|--------------------|----------------------------------------|
| <b>始姓名([]</b> ): | 张黎                 | 接收邮件服务器 (POP3) (L): pop. di cp. ac. cn |
| 电子邮件地址 (星):      | lizhang@dicp.ac.cn | 发送邮件服务器 (SMTP) (2): send. dicp. ac. cn |
| <b>建录信息</b>      |                    | 测试设置                                   |
| 月户名(10):         | lizhang@dicp.ac.cn | 填写完此这些信息之后,建议您单击下面的按钮                  |
| 5码(2):           | ******             | 近11杯/一例44。(高安作時4年夜)                    |
| F                | 7 记住密码 (2)         | 泖缸帐户设置 (T)                             |
| 使用安全密码数          | 位登录 (SPA) (L)      | CONTROL COLL CONTROL                   |
|                  |                    | 其他设置 (20)                              |
|                  |                    |                                        |

测试帐户如下图,所有任务状态均为"已完成",证明帐户修改成功。

| 测试帐户设置              |       |                          |
|---------------------|-------|--------------------------|
| 祝贺您!已完成所有测试。诸单击"关的  | 闭"继续。 | 停止 (3)<br><b>关闭 (2</b> ) |
| 任务 错误               |       | 1                        |
| 任务                  | 状态    |                          |
| ▲ 🗸 建立网络连接          | 已完成   |                          |
| ✓ 查找发送邮件服务器(SMTP)   | 已完成   |                          |
| ✓ 查找接收邮件服务器 (POP3)  | 已完成   |                          |
| ✔ 登录到接收邮件服务器 (POP3) | 已完成   |                          |
| ✓ 发送测试电子邮件消息        | 已完成   |                          |
|                     |       |                          |

步骤 7、返回电子邮件帐户设置界面,如需要更改默认帐户,选中新帐户, 点击右侧"设为默认值",点击"完成",结束本次修改。

| 电子邮件帐户                                | ×               |
|---------------------------------------|-----------------|
| <b>电子邮件帐户</b><br>可以选择一个帐户,然后更改其设置或删除。 | ×××             |
| Outlook 以下列顺序处理这些帐户的电子邮件:<br>名称       |                 |
| 将新电子邮件投递到下列位置 (2):<br>个人文件夹           | <u>»</u>        |
|                                       | < 上一步 (B) 完成 取消 |

#### 2.3 Outlook2007 版本配置

由于 Outlook 对新旧邮箱系统配置不能同时兼容,因此,使用 Outlook 的用 户,您需要在 2016 年 10 月 20 日邮箱系统迁移完成后再进行 Outlook 配置的修 改。操作步骤参见"2.3.1 修改邮箱帐户"。

对于重装 Office 或者需要新建邮箱帐户的用户,操作步骤参见"2.3.2 新建邮箱帐户"。

#### 2.3.1 修改邮箱帐户

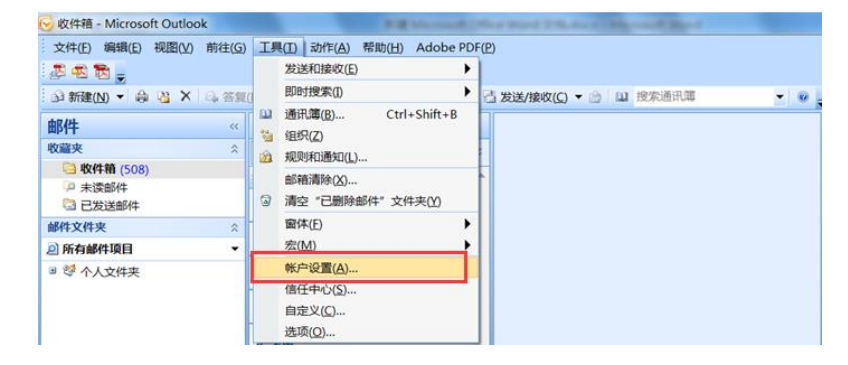

步骤 1、打开 Outlook,选择【工具】→【帐户设置】。

步骤 2、选中邮箱帐户,选择"更改"。

| に して して して して して して して して して して して して して                                                     |
|----------------------------------------------------------------------------------------------|
| <b>电子邮件帐户</b><br>您可以添加或删除帐户。可以选择某个帐户并更改其设置。                                                  |
| 电子邮件 数据文件 RSS 源 SharePoint 列表 Internet 日历 已发布日历 通讯簿                                          |
| ☞新建(N) 没修复(R) 雪更改(A) ② 设为默认值(D) ★ 删除(M) ◆ ◆                                                  |
| 名称                                                                                           |
| lizhang@dicp.ac.cn POP/SMTP(默认情况下从此帐户发送)                                                     |
|                                                                                              |
| 选定的电子邮件帐户将新电子邮件传送到以下位置:                                                                      |
| 更改文件夹(F) <b>个人文件夹\收件箱</b> 在数据文件 C:\Users\zhangli\AppData\Local\Wicrosoft\Outlook\Outlook.ps1 |
| 〔关闭(C)                                                                                       |

步骤 3、"接收邮件服务器" 修改为 "pop.dicp.ac.cn";

"发送邮件服务器"修改为"send.dicp.ac.cn";

点击"其他设置"

| 这些都是使电子邮件帐户                                                                          | 中正确运行的必需设置。                   |                                                           | 7 |
|--------------------------------------------------------------------------------------|-------------------------------|-----------------------------------------------------------|---|
| <b>用户信息</b><br>你的姓名(亚):                                                              | 张额                            | <b>测试帐户设置</b><br>填写完此这些信息之后,建议您单击下面的按<br>钮进行帐户测试。(需要网络连接) |   |
| 8丁町日刊町(2):<br><b> ()</b><br>()<br>()<br>()<br>()<br>()<br>()<br>()<br>()<br>()<br>() | POP3  dicp. ac. cn            | 测试帐户设置①<br>●修改为pop.dicp.ac.cn                             | 5 |
| E 広邮 针服 劳奋 (Satif)(①)                                                                | : smtp.dicp.ac.cn             | ▶ 修改为send.dicp.ac.cn                                      |   |
| 容码(₽):<br>▼ i                                                                        | *********<br>记住密码( <u>R</u> ) |                                                           |   |
| ]要求使用安全密码验证(                                                                         | SPA)进行登录(Q)                   | []                                                        |   |

步骤 4、选择【发送服务器】,勾选"我的发送服务器(SMTP)要求验证" 和"使用与接收邮件服务器相同的设置",否则无法发送邮件。

选择【高级】,检查服务器端口,一般接收服务器的端口号为"110",发送服务器端口号为"25"。您可以根据需要选择是否需要勾选"在服务器上保留邮件的副本"和副本邮件的保存时间。点击"确定"。

| Internet 电子邮件设置                                                                                                    | Internet 电子邮件设置                                                                                                    |
|----------------------------------------------------------------------------------------------------|----------------------------------------------------------------------------------------------------|
| 常规       发送服务器       连接       高级         ▼       秋的发送服务器(SITP)要求验证(0)       ●         ●       ⑦泉使用(L)         用户名(R):       11zhang         密码(P):       ●         ●       ⑦求使用(L)         用户名(R):       11zhang         ○       ⑦求使用(L)         ●       ⑦ ② ② ②         ●       ③ ②         ●       ⑦         ●       ⑦         ●       ⑦         ○       ②         ○       ⑦         ●       ⑦         ●       ⑦         ●       ⑧         ●       ③         ●       ⑦         ●       ⑦         ●       ⑧         ●       ⑨         ●       ⑨         ●       ⑨         ●       ⑦         ●       ⑨         ●       ⑨         ●       ⑨         ●       ⑨         ●       ⑧         ●       ●         ●       ●         ●       ●         ●       ●         ●       ● | 常规     发送服务器 连接     高级       服务器端口号     (bP3) (1): 110     使用默认设置(1)       此服务器要求加密连接(SSL)(1)     此服务器(SMTP)(0): 25       发送服务器(SMTP)(0): 25     使用以下加密连接类型(2): 无       服务器器(1)     大       1     分钟 |
| <ul> <li>         步送邮件前请先登录接收邮件服务器(I)         </li> <li>         确定         取消     </li> </ul>                                                                                                    | <ul> <li>任速</li> <li>✓ 在服务器上保留邮件的副本(L)</li> <li>✓ 60  天后删除服务器上的邮件副本(R)</li> <li>■除"已删除邮件"时,同时删除服务器上的副本(M)</li> <li>确定 取消</li> </ul>                                                                  |

步骤 5、设置完成的界面如下图所示。点击"测试帐户设置"进行测试。完成测试后,点击"下一步"。

| Internet 电子邮件设置<br>这些都是使电子邮件帐户 | 正确运行的必需设置。         |                                          | ×~ |
|--------------------------------|--------------------|------------------------------------------|----|
| 用户信息                           |                    | 测试帐户设置                                   |    |
| 您的姓名(烹):                       | 张黎                 | 墳写完此这些信息之后,建议您单击下面的按<br>领进行社会测进 (意要网络连接) |    |
| 电子邮件地址(医):                     | lizhang@dicp.ac.cn | 11月11年7月14日(南安内部注意)                      |    |
| 服务器信息                          |                    | () 通过能力边要(T)                             |    |
| 账户类型(▲):                       | POP3 💌             | 7514447 12 m (1)                         |    |
| 妾收邮件服务器(I):                    | pop. dicp. ac. cn  |                                          |    |
|                                | send dicp.ac.cn    |                                          |    |
| 全家信息                           |                    | 1                                        |    |
| 用户名(U):                        | lizhang@dicp.ac.cn |                                          |    |
| 密码(E):                         | *****              |                                          |    |
| ▼ 记                            | 住密码( <u>R</u> )    |                                          |    |
| 要求使用安全密码验证(SI                  | °▲)进行登录(Q)         |                                          |    |
|                                |                    |                                          |    |
|                                |                    |                                          |    |
|                                |                    | 其他设置(温)                                  |    |
|                                |                    |                                          |    |
|                                |                    | (上一步(四)下一步(四))                           | 取消 |

步骤6、点击"完成"。结束本次修改。

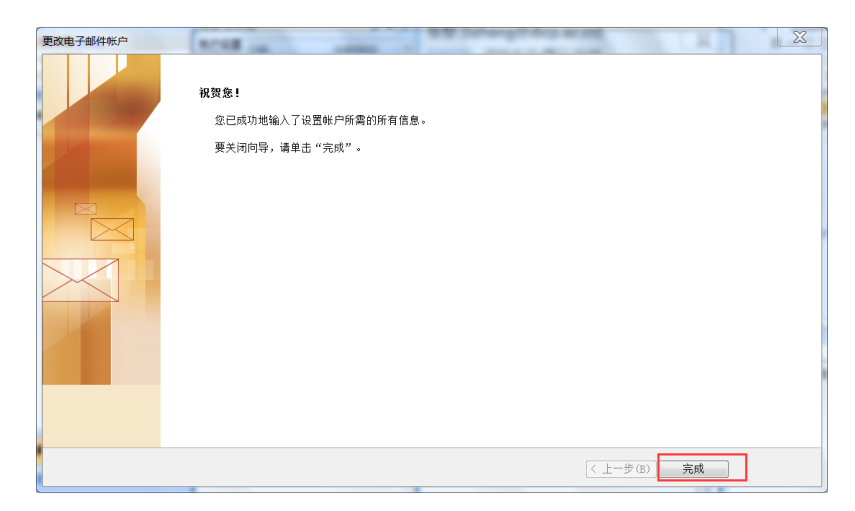

#### 2.3.2 新建邮箱帐户

步骤 1、打开 Outlook,选择【工具】→【帐户设置】。

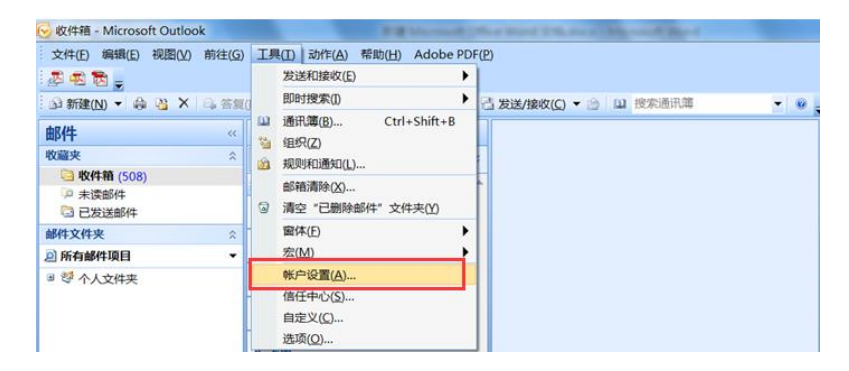

步骤 2、在弹出的界面上选择"新建"。

| 帐户设置                     | a ad                                                                                     | X     |
|--------------------------|------------------------------------------------------------------------------------------|-------|
| <b>电子邮件帐户</b><br>您可以添加或删 | 除帐户。可以选择某个帐户并更改其设置。                                                                      |       |
| 电子邮件 数据文件 1              | RSS 源   SharePoint 列表   Internet 日历   已发布日历   通讯簿                                        |       |
| 🧟 新建(N) 🎘 修              | 哆复(R) 🚰 更改(A) 💿 设为默认值(D) 🗙 删除(M) 🔹 👼                                                     |       |
| 名称                       | 类型                                                                                       |       |
| 💙 lizhang@dicp.ac        | c.cn POP/SMTP (默认情况下从此帐户发送)                                                              |       |
|                          |                                                                                          |       |
| 选定的帐户将新电子曲               | 邮件传送到以下位置:                                                                               |       |
| 更改文件夹(F) イ               | <b>个人文件夹\收件箱</b><br>在数据文件 C:\Users\zhangli\&ppData\Local\Microsoft\Outlook\Outlook.pst 4 | þ     |
|                          | 5                                                                                        | 关闭(C) |

步骤 3、在弹出的界面上选择"Microsoft Exchange、POP3、IMAP 或 HTTP", 进入下一步。

| 新电子邮件帐户<br>这择电子邮件服务                                                                                                    | <br>* 、                |
|----------------------------------------------------------------------------------------------------|------------------------|
| <ul> <li>Microsoft Exchange、POP3、IMAP 或 HTP(M)]<br/>注接到 Internet 服务提供商(ISP)提供的电子邮件帐户或<br/>Microsoft Exchange 服务器。</li> </ul> | 沈思所在组织的                |
| ◎ 其他 (0)                                                                                                    |                        |
| Outlook 手机信息服务                                                                                                    |                        |
|                                                                                                    |                        |
|                                                                                                    |                        |
|                                                                                                    |                        |
|                                                                                                    | < 上一步 (B) 下一步 (B) > 取消 |

步骤 4、在弹出的界面上选择"手动配置服务器设置或其他服务器类型",

进入下一步。

| 加新电子邮件帐户                                       |                                                                              | <b></b> ×                 |
|------------------------------------------------|------------------------------------------------------------------------------|---------------------------|
| 您的姓名(I):<br>电子邮件地址(E):<br>密码(I):<br>重新键入密码(I): | 示例: Barbara Sankovic<br>示例: barbara@contoso.com<br>罐入您的 Internet 服务提供商提供的密码。 |                           |
| ☑ 手动配置服务器设                                     | 置或其他服务器类型 ⑪〕                                                                 | < 上一步 (B) 下一步 (B) ><br>取消 |

步骤 5、选择"Internet 电子邮件",进入下一步。

| нати | ши <del>1</del> -мк/~                                                       | e e e e e e e e e e e e e e e e e e e |
|------|-----------------------------------------------------------------------------|---------------------------------------|
| 译电-  | 子邮件服务                                                                       | 2                                     |
| Γ    | <ul> <li>Internet 电子邮件(I)<br/>连接到 POP、IMAP 或 HTTP 服务器以发送和接收电子邮件。</li> </ul> | ]                                     |
|      | ○ Microsoft Exchange (M)<br>连接到 Microsoft Exchange 以访问电子邮件、日历、联系人、1         | ■                                     |
|      | ● <b>其他(D)</b><br>注接以下服务器类型。<br>Fax Mail Transport<br>Outlook 手机信息服务        |                                       |
|      |                                                                             | 〈上一步 (8) 下一步 (8) 〉 取消                 |

步骤 6、"您的姓名"指的是收件人看到的信息,根据需要设置;

"电子邮件地址"是您完整 email 地址 "xxxx@dicp.ac.cn";

"帐户类型"保持默认的"POP3";

"接收邮件服务器"输入 "pop.dicp.ac.cn";

"发送邮件服务器"输入"send.dicp.ac.cn";

"用户名"是您完整 email 地址 "xxxx@dicp.ac.cn";

"密码"是您邮箱的密码;

信息填写完毕后,选择"其他设置"

| 用白桧自              |                     | 网络卡莱 白光平                                 |
|-------------------|---------------------|------------------------------------------|
| 用尸情忌              | -1.75               | <b>测试怀尸攻立</b><br>结定它也给此法自己后,难论你曾去去去的检知进  |
| 311992-14-1213    | 张黎                  | 填与元氏这些信息之后,建议您单本下面的按钮进<br>行帐户测试。(需要网络连接) |
| 电子邮件地址 區):        | lizhang@icp.ac.cn   |                                          |
| 服务器信息             |                     |                                          |
| 帐户类型(A):          | POP3                | 测四带产度直 ①…                                |
| 接收邮件服务器(I):       | pop. di cp. ac. cn  |                                          |
| 发送邮件服务器(SMTP)(Q): | send, di cp. ac. cn |                                          |
| 登录信息              |                     |                                          |
| 用户名 (1):          | lizhang@icp.ac.cn   |                                          |
| 密码(E):            | жыскакака           |                                          |
| 🔽 i               | 记住密码 (B)            |                                          |
|                   |                     |                                          |

步骤 7、选择【发送服务器】,勾选"我的发送服务器(SMTP)要求验证" 和"使用与接收邮件服务器相同的设置",否则无法发送邮件。

继续选择【高级】,检查服务器端口,一般接收服务器的端口号为"110", 发送服务器端口号为"25"。您可以根据需要选择是否需要勾选"在服务器上保 留邮件的副本"和副本邮件的保存时间。点击"确定"。

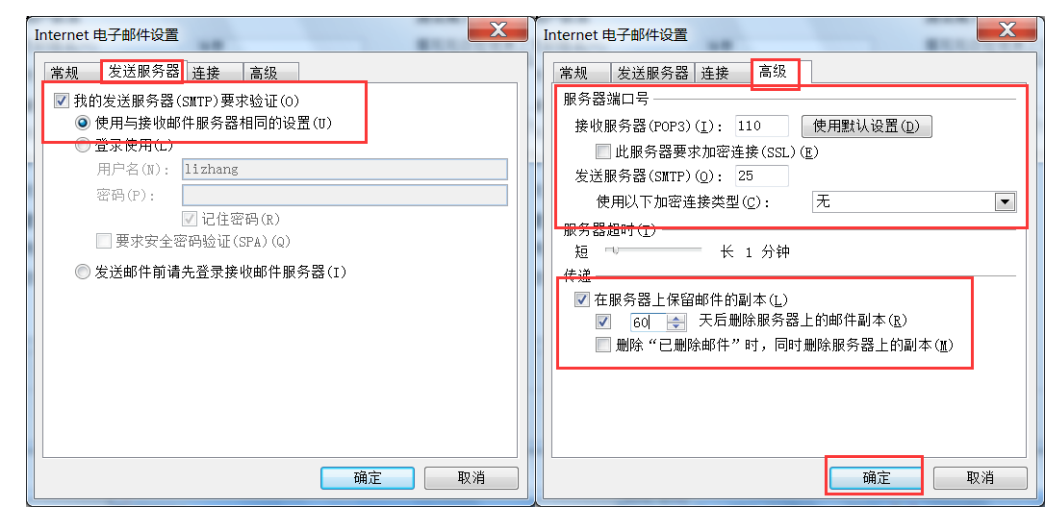

步骤 8、设置完成的界面如下图所示。点击"测试帐户设置"进行测试。完成测试后,点击"下一步"。

步骤 9、点击"完成"。验证邮件是否能够正常收发。

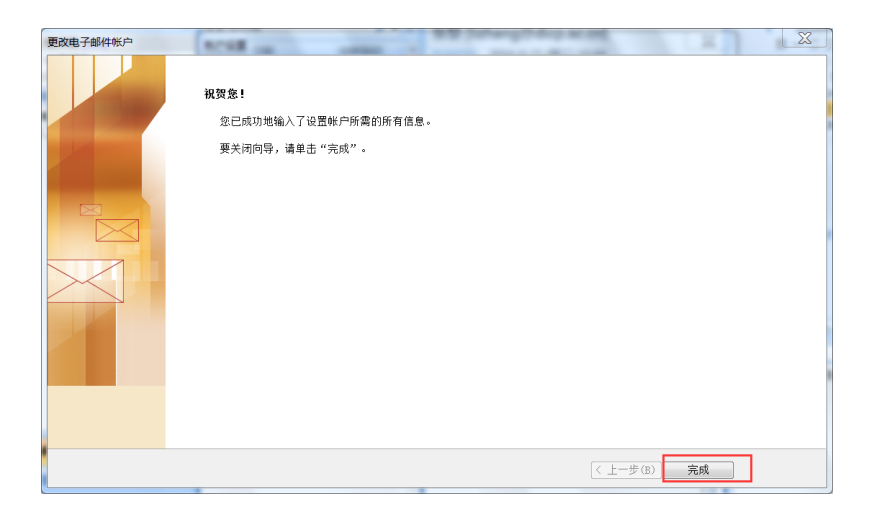

#### 2.4 Outlook2010、2013、2016 版本配置

由于 Outlook 对新旧邮箱系统配置不能同时兼容,因此,使用 Outlook 的用 户,您需要在 2016 年 10 月 20 日邮箱系统迁移完成后再进行 Outlook 配置的修 改。操作步骤参见"2.4.1 修改邮箱帐户"。

对于重装 Office 或者需要新建邮箱帐户的用户,操作步骤参见"2.4.2 新建邮箱帐户"。

#### 2.4.1 修改邮箱帐户

步骤 1、打开 Outlook,选择【文件】→【帐户设置】。

| ,另存为 | 业户信息                   | 2 8 12 8 9 9 9 10 10 10 10 10 10                                                                                                    |
|------|------------------------|----------------------------------------------------------------------------------------------------|
| 保存附件 | 收尸信息                   | All and a state of the state of the state of |
| 謥    | POP/SMTP               | ·                                                                                                    |
| J开   | ● 添加帐户                 |                                                                                                    |
| TÉD  | 此白辺湾                   | anna an Anna an Anna an Anna an Anna an Anna an Anna an Anna an Anna an Anna an Anna an Anna an Anna an Anna an                                                                                                    |
| 助    | ● 「「「」」「「」」」           | a new constant of the second second s |
| 选项   | 帐户设置                   |                                                                                                    |
| 退出   | 新户设置(A)                |                                                                                                    |
|      | 添加和删除帐户或更<br>添加和删除帐户或更 |                                                                                                    |

#### 步骤 2、选中邮箱帐户,选择"更改"。

| 帐户设置                     | and a                                                                                    | X             |
|--------------------------|------------------------------------------------------------------------------------------|---------------|
| <b>电子邮件帐户</b><br>您可以添加或册 | 删除帐户。可以选择某个帐户并更改其设置。                                                                     |               |
| 电子邮件 数据文件                | RSS 源 SharePoint 列表 Internet 日历 已发布日历 通讯簿                                                |               |
| 續新建(N) ⅔                 | 修复(g) 🖅 更改(g) 🗇 设为默认值(D) 🗙 删除(g) 🔹 ☀                                                     |               |
| 名称                       | 类型                                                                                       |               |
| 🔮 lizhang@dicp. a        | ac.cn POP/SMTP(默认情况下从此帐户发送)                                                              |               |
|                          |                                                                                          |               |
| 选定的帐户将新电子                | F邮件传送到以下位置:                                                                              |               |
| 更改文件夹(E)                 | <b>个人文件夹\收件箱</b><br>在数据文件 C:\Users\zhangli\AppData\Local\Microsoft\Outlook\Outlook.pst 中 |               |
|                          | ×                                                                                        | 闭( <u>C</u> ) |

步骤 3、"接收邮件服务器"修改为 "pop.dicp.ac.cn";

"发送邮件服务器"修改为 "send.dicp.ac.cn";

点击"其他设置"

| 更改帐户<br>Internet 电子邮件设置<br>这些都是使电子邮件帐所                  | 白正确运行的必需设置。                            |                                                          | ×  |
|---------------------------------------------------------|----------------------------------------|----------------------------------------------------------|----|
| <b>用户信息</b><br>您的姓名( <u>/</u> ):<br>电子邮件地址( <u>E</u> ): | 张黎<br>lizhang@dicp.ac.cn               | <b>测试帐户设置</b><br>填写完这些信息之后,建议您单击下面的按钮进行帐<br>户测试。(需要网站连接) |    |
| <b>服务器信息</b><br><                                       | POP3 [<br>dicp.ac.cn                   | 测试帐户设置(I)<br>▼ 単击下一步按钮测试帐户设置(S)<br>修改为pop.dicp.ac.cn     |    |
| <b>登录信息</b><br>用户名( <u>U</u> ):<br>密码( <u>E</u> ):      | lizhang@dicp.ac.cn                     | 修改为send.dicp.ac.cn                                       |    |
| ☑ ǚ<br>□ 要求使用安全密码验证(s                                   | 已住密码( <u>R)</u><br>PA)进行登录( <u>Q</u> ) | 其他设置( <u>M</u> )                                         |    |
|                                                         |                                        | <上一步(B) <b>下一步(N) →</b> ■                                | 取消 |

步骤 4、选择【发送服务器】,勾选"我的发送服务器(SMTP)要求验证"

和"使用与接收邮件服务器相同的设置",否则无法发送邮件。

选择【高级】,检查服务器端口,一般接收服务器的端口号为"110",发送服务器端口号为"25"。您可以根据需要选择是否需要勾选"在服务器上保留邮件的副本"和副本邮件的保存时间。点击"确定"。

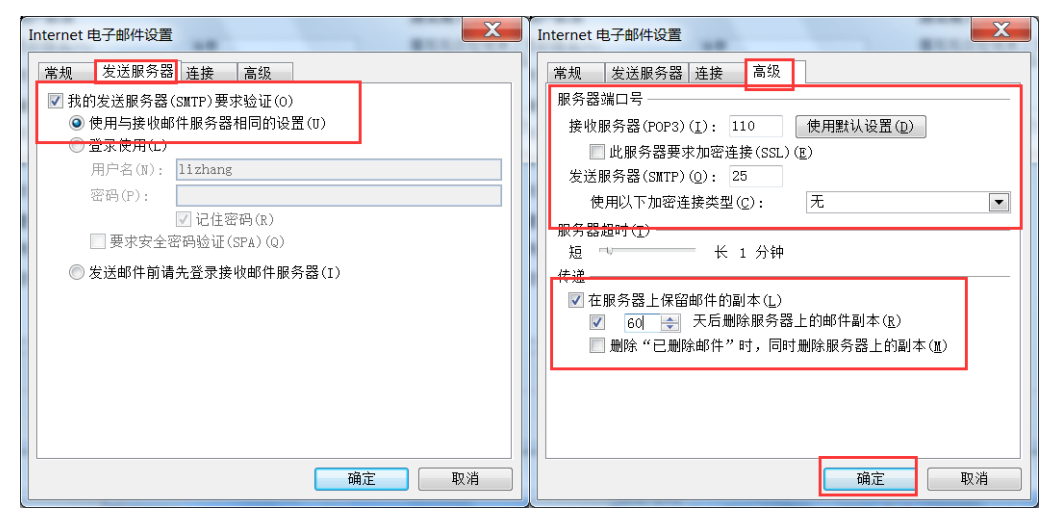

步骤 5、设置完成的界面如下图所示。点击"下一步",完成帐户测试。

| 更改帐户                           | 2 4 5 4                  |                                         | ×  |
|--------------------------------|--------------------------|-----------------------------------------|----|
| Internet 电子邮件设置<br>这些都是使电子邮件帐户 | 白正确运行的必需设置。              |                                         | ×. |
| 用户信息                           |                          | 测试帐户设置                                  |    |
| 您的姓名(Y):                       | 张黎                       | 填写完这些信息之后,建议您单击下面的按钮进行帐<br>户测试。(需要网络连接) |    |
| 电子邮件地址(E):                     | lizhang@dicp.ac.cn       | , out (and have a                       |    |
| 服务器信息                          |                          | 测试帐户设置(工)                               |    |
| 帐户类型( <u>A</u> ):              | POP3                     |                                         |    |
| 接收邮件服务器(]):                    | pop.dicp.ac.cn           | ▼単击下一步按钮测试帐户设置(S)                       |    |
| 发送邮件服务器(SMTP)( <u>0</u> ):     | send.dicp.ac.cn          |                                         |    |
| 登录信息                           |                          |                                         |    |
| 用户名( <u>U</u> ):               | lizhang@dicp.ac.cn       |                                         |    |
| 密码( <u>P</u> ):                | ******                   |                                         |    |
| 🗸 i                            | 己住密码(B)                  |                                         |    |
| 要求使用安全密码验证(s)                  | 5PA)进行登录( <u>Q</u> )     |                                         |    |
|                                |                          | 具他设置(M)                                 |    |
|                                |                          |                                         |    |
|                                |                          | < 上一条 (B) <b>卜一条 (B)</b> >              | 取消 |
|                                |                          |                                         |    |
| 测试帐户设置                         | 97#99B                   |                                         |    |
| 祝贺您!已完                         | 完成所有测试。请单击"乡             | 关闭"继续。                                  |    |
|                                |                          | 关闭(C)                                   |    |
| 15.47                          |                          |                                         | -  |
| 仕方 错                           | ·误                       |                                         |    |
| 任务                             | 호리하네? 아파 성 명 (ㅋㅋㅋㅋ)      |                                         |    |
| ✓ 宜求到1<br>✓ 发送测1               | 安収邮件服务器(POP3)<br>式电子邮件消息 | ビ元以<br>已完成                              |    |
|                                |                          |                                         |    |
|                                |                          |                                         |    |
|                                |                          |                                         |    |

步骤6、点击"完成"。结束本次修改。

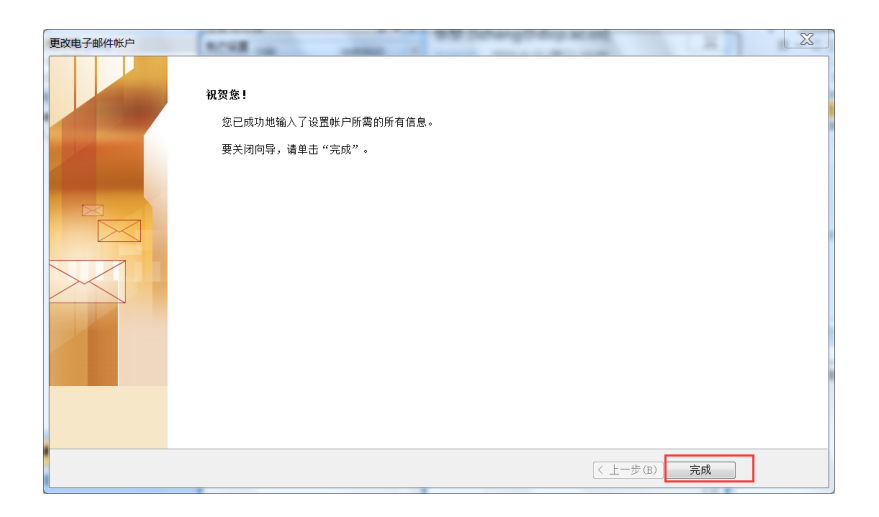

## 2.4.2 新建邮箱帐户

步骤 1、打开 Outlook,选择【文件】→【帐户设置】。

| <b>國</b> 另存为     | 帐户信息                                                          |                                                                                                    |
|------------------|---------------------------------------------------------------|----------------------------------------------------------------------------------------------------|
| 喻 保存附件<br>信息     | POP/SMTP                                                      |                                                                                                    |
| 打开               | ● 添加帐户                                                        | ini<br>ana<br>ana<br>ana                                                                                                    |
| 打印<br>帮助<br>3)选项 | 能户设置<br>修改此帐户的设置并配置其他连接。                                      | and a state of the state of the |
| ☑ 退出             | 新和電影等於戶或更<br>资加和影響等戶或更<br>改現有這種設置。 國以同事工Liml除项目并存档,来管理您的邮箱大小。 |                                                                                                    |

步骤 2、在弹出的界面上选择"新建"。

| ※户设置                                                                                       |
|--------------------------------------------------------------------------------------------|
| <b>电子邮件帐户</b><br>您可以添加或删除帐户。可以选择某个帐户并更改其设置。                                                |
| 电子邮件 数据文件 RSS 漲 SharePoint 列表 Internet 日历 已发布日历 通讯簿                                        |
|                                                                                            |
| ● DP/SWTP(野认情况下从此帐户发送)                                                                     |
|                                                                                            |
| 选定的帐户将新电子邮件传送到以下位置:                                                                        |
| 更改文件夹(F) 个人文件夹\收件箱<br>在数据文件 C:\Users\zhangli\AppData\Local\Microsoft\Outlook\Outlook.pst 中 |
| 关闭(C)                                                                                      |

步骤 3、在弹出的界面上选择"电子邮件帐户",进入下一步。

| 添加新帐户                                                                        | X                    |
|------------------------------------------------------------------------------|----------------------|
| 选择服务                                                                         | ×                    |
| <ul> <li>电子邮件帐户(E)</li> <li>连接到 Internet 服务提供商(ISP)或您的组织提供的电子邮件帐。</li> </ul> | ٽ<br>Þ.              |
| <ul> <li>短信(SNS)(X)</li> <li>连接到短信服务。</li> </ul>                             |                      |
| ◎ 其他(0)<br>连接以下服务器类型。<br>Fax Mail Transport                                  |                      |
|                                                                              | < 上一步(B) 下一步(N) > 取消 |

步骤 4、在弹出的界面上选择"手动配置服务器设置或其他服务器类型",

进入下一步。

| 加新帐户<br>自动帐户设置<br>连接至其他服务器类 | 型.                        |                   | ×<br>米 |
|-----------------------------|---------------------------|-------------------|--------|
| ◎电子邮件帐户(&)                  |                           |                   |        |
| 您的姓名(Y):                    | 示例: Ellen Adams           |                   |        |
| 电子邮件地址(E):                  | 示例: ellen@contoso.com     |                   |        |
| 密码(P):<br>重新键入密码(T):        | 違入您的 Internet 服务提供商提供的密码。 |                   |        |
| ◎短信(SIIS)(X)                |                           |                   |        |
| ◙ 手动配置服务器设置                 | 『或其他服务器类型(π)              |                   |        |
|                             |                           | < 上一步(B) 下一步(N) > | 取消     |

步骤 5、选择"Internet 电子邮件",进入下一步。

| 添加新帐户                                                                       |                               |
|-----------------------------------------------------------------------------|-------------------------------|
| 选择服务                                                                        | ×                             |
| <ul> <li>Internet 电子邮件(I)</li> <li>连接到 FOP 或 IMAP 服务器以发送和接收电子邮件。</li> </ul> |                               |
| Ilicrosoft Exchange 或兼容服务(II)<br>连接并访问电子邮件、日历、联系人、传真以及语音邮件。                 |                               |
| ⑦ 短信(SIIS)(X)<br>连接到短信服务。                                                   |                               |
| ○ 其他(0)<br>连接以下服务器类型。                                                       |                               |
| Fax Mail Transport                                                          |                               |
|                                                                             |                               |
|                                                                             | _                             |
|                                                                             |                               |
|                                                                             | < <u>└</u> 上一步(B) 下一步(N) > 取消 |

步骤 6、"您的姓名"指的是收件人看到的信息,根据需要设置;

"电子邮件地址"是您完整 email 地址 "xxxx@dicp.ac.cn";
"帐户类型"保持默认的 "POP3";
"接收邮件服务器"输入 "pop.dicp.ac.cn";
"发送邮件服务器"输入 "send.dicp.ac.cn";
"用户名"是您完整 email 地址 "xxxx@dicp.ac.cn";
"密码"是您邮箱的密码;

信息填写完毕后,选择"其他设置"

| 添 | 加新帐户                           | PREAM D.           | 2                                                 | X      |
|---|--------------------------------|--------------------|---------------------------------------------------|--------|
|   | Internet 电子邮件设置<br>这些都是使电子邮件帐户 | □正确运行的必需设置。        |                                                   | ×<br>K |
| Γ | 用户信息                           |                    | 测试帐户设置                                            |        |
|   | 您的姓名(Y):                       | 张黎                 | 填写完这些信息之后,建议您单击下面的按钮进行帐<br>户测试、《乘要网络选择》           |        |
|   | 电子邮件地址( <u>E</u> ):            | lizhang@dicp.ac.cn | / /// 44/ 0 ( ) ( ) ( ) ( ) ( ) ( ) ( ) ( ) ( ) ( |        |
|   | 服务器信息                          |                    |                                                   |        |
|   | 帐户类型( <u>A</u> ):              | POP3               | 》则如4年广设 <b>正</b> (工)…                             |        |
|   | 接收邮件服务器(]):                    | pop.dicp.ac.cn     | 🔽 单击下一步按钮测试帐户设置( <u>S</u> )                       |        |
|   | 发送邮件服务器(SMTP)( <u>0</u> ):     | send.dicp.ac.cn    | 将新邮件传递到:                                          |        |
|   | 登录信息                           | ,                  | ●新的 Outlook 数据文件(W)                               |        |
|   | 用户名( <u>U</u> ):               | lizhang@dicp.ac.cn | ○ 现有 Outlook 数据文件(区)                              |        |
|   | 密码(E):                         | ******             | ( <u>s</u> )                                      |        |
|   | V i                            | 已住密码( <u>R</u> )   |                                                   |        |
|   | ■要求使用安全密码验证(s                  | PA)进行登录( <u>Q)</u> | <b>其他设置(<u>M</u>)</b>                             |        |
|   |                                |                    | < 上一步(B) 下一步(B) > □                               | 取消     |

步骤 7、选择【发送服务器】,勾选"我的发送服务器(SMTP)要求验证" 和"使用与接收邮件服务器相同的设置",否则无法发送邮件。

选择【高级】,检查服务器端口,一般接收服务器的端口号为"110",发送服务器端口号为"25",发送服务器可以勾选"此服务要求加密连接"。您可以根据需要选择是否需要勾选"在服务器上保留邮件的副本"和副本邮件的保存时间。 点击"确定"。

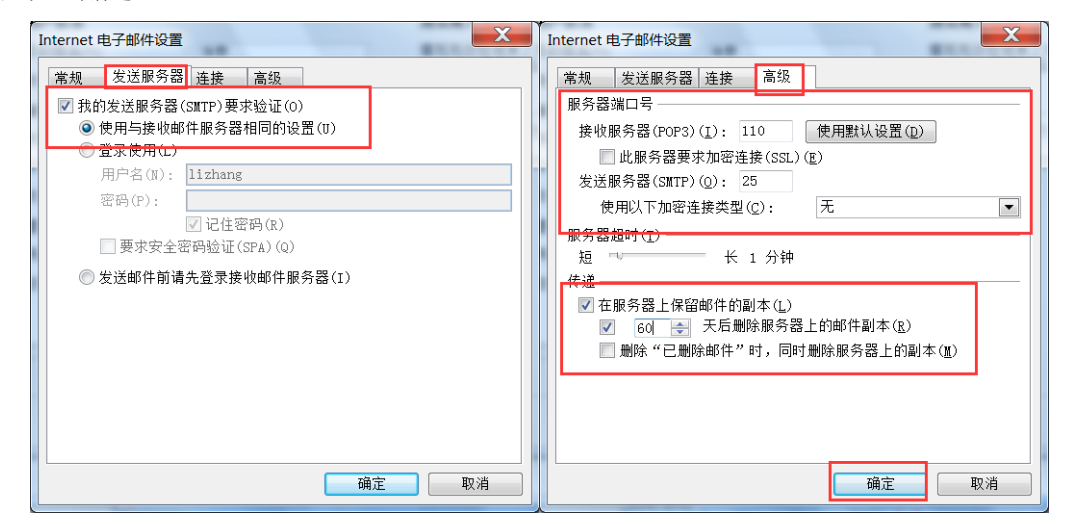

步骤8、设置完成的界面如下图所示。点击"下一步",完成帐户测试。

| 加新帐户<br>Internet 电子邮件设置<br>这些都是使电子邮件帐所                                                                                                    | □正确运行的必需设置。                                                                                                    |                                                                                                    |                                                                      | ×    |
|----------------------------------------------------------------------------------------------------|----------------------------------------------------------------------------------------------------|----------------------------------------------------------------------------------------------------|----------------------------------------------------------------------|------|
| <b>用户信息</b><br>您的姓名(公:<br>电子邮件地址(£):<br><b>服务器信息</b><br>帐户类型(A):<br>接收邮件服务器():<br>发送邮件服务器(SMTP)(Q):<br><b>登录信息</b><br>用户名(U):<br>密码(£):<br> | 张黎<br>lizhang@dicp.ac.cn          POP3       ▼         pop.dicp.ac.cn          send.dicp.ac.cn          lizhang@dicp.ac.cn | <ul> <li>別试帐户设置</li> <li>填写完立些信息之后,<br/>户则试。(需要网络连)</li> <li>测试帐户设置(I)</li> <li>♥ 単击下一步按钮</li> <li>将新邮件传递到:</li> <li>④ 新的 Outlook 数封</li> <li>① 现有 Outlook 数封</li> </ul> | 建议您单击下面的按钮进行帐<br>接)<br>]测试帐户设置(S)<br>履文件(W)<br>履文件(W)<br>展文件(X)<br>】 | . () |
| 测试帐户设置                                                                                                    |                                                                                                    |                                                                                                    | (上一步(B) 下一步(B) > [                                                   | 取消   |
| 祝贺您!已完成的<br>任务 错误<br>任务                                                                                                    | 所有测试。请单击"关闭"结                                                                                                    |                                                                                                    | 停止(S)<br><b>关闭(C)</b>                                                |      |

步骤9、点击"完成"。结束本次修改。

| 更改电子邮件帐户 | ACIE IN THE PARTY AND A THE ACIE IN THE ACIE INTERNAL INTERNAL INTERNAL | X        |
|----------|----------------------------------------------------------------------------------------------------|----------|
| 更改進子部件統戶 | <b>祝贺愈!</b><br>您已成功地输入了设置帐户所需的所有信息。<br>要关闭向导,请单击"完成"。                                                                                                    | <u>×</u> |
|          | < 上一步 (b) 完成                                                                                                    |          |

## 三、Outlook Express 客户端配置

步骤 1、打开 Outlook Express,选择【工具】→【帐户】。

| 🕼 Outlook Express 📃 🔤                            |    |                                              |  |  |
|--------------------------------------------------|----|----------------------------------------------|--|--|
| 文件② 编辑② 查看② 工具① 邮件创 帮助创                          |    | a 🛛 🕹 🕹 🕹 🖉                                  |  |  |
| (2) 外部中国 (2) (2) (2) (2) (2) (2) (2) (2) (2) (2) | •  |                                              |  |  |
| 创建邮件 发送/接收 全部同步(2)                               |    |                                              |  |  |
| Soutlook Express 同步文件失 (2)                       |    |                                              |  |  |
| 文件夹 > 标记方规利阅读(E)                                 |    | 移到 men <sup>4</sup> 📐                        |  |  |
| 💱 Outlook Express 通讯簿 (B) Ctrl+Shift             | +B |                                              |  |  |
| ④ ◎ 本地文件夹<br>将友件人称用到追讯厚 ④)                       |    |                                              |  |  |
| 邮件规则 (8)                                         |    | <u>••••••</u> •••••••••••••••••••••••••••••• |  |  |
| <b>幣户(4)</b><br>远现(4)                            |    | 每日一诀 ×                                       |  |  |
|                                                  |    | 无物关闭 Outlook Express 或断开同 I                  |  |  |
|                                                  |    | 的這種即可切換標识。                                   |  |  |
|                                                  |    | 要切换到另一标识,单击"文件"菜单然后选                         |  |  |

步骤 2、选中邮件帐户,选择"属性"。

| 全部 邮件 新闻 目录服务 | 添加(4) 🕨 🕨 |
|---------------|-----------|
|               | 册除(B)     |
|               | 属性 (£)    |
|               | 设为默认值 (1) |
|               | 导入(I)     |
|               | 导出(2)     |
|               |           |
|               | 设置顺序(3)   |
|               | 关闭        |

步骤 3、选择【服务器】。"接收邮件"修改为"pop.dicp.ac.cn";"发送邮件" 修改为"send.dicp.ac.cn";勾选"我的服务器要求身份验证"。

继续选择【高级】。检查服务器端口号,一般发送服务器端口号为"25",接 收服务器的端口号为"110"。您可以根据需要选择是否需要勾选"在服务器上保 留邮件的副本"和副本邮件的保留时间。点击"确定",结束本次修改。

| 😭 di cp. ac. en 雇性 💦 🗙               | 😤 di cp. ac. en 屈性 🔹 🔋 🗙      |  |
|--------------------------------------|-------------------------------|--|
| 常规 服务器 连接 安全 高级                      | 常规 服务器 连接 安全 高級               |  |
| 服务器信息                                | 服务器端口号                        |  |
| 我的邮件接收服务器是(M) POP3 服务器。              | 发送邮件(SMTP)(2): 25 使用默认值(1)    |  |
| 接收邮件 (POP3) (L): pop. dicp. ac. cn   | □ 此服务器要求安全连接 (SSL) (Q)        |  |
| 发送邮件 (SMTP) (U): send. di cp. ac. cn | 接收邮件 (POP3) (I): 110          |  |
| 接收邮件服务器                              | □ 此服务器要求安全连接 (SSL) (C)        |  |
| 帐户名 (C): lizhang@dicp.ac.cn          | 服务器超时                         |  |
| 密码(E): ********                      | 短 - ) 长 1分                    |  |
| ▶ 记住密码 (ੴ)                           | 发送                            |  |
| □ 使用安全密码验证登录 (S)                     | □ 拆分大于 (B) 60 三 IB 的邮件        |  |
| 发送邮件服务器                              | /+2¥                          |  |
| ✓ 我的服务器要求身份验证 (Y) 设置 (E)             | でた 本服冬器上保留邮件副本(1)             |  |
|                                      |                               |  |
|                                      | □ ↓ "已删除邮件" 中删除的同时从服务器上删除 (M) |  |
|                                      |                               |  |
|                                      |                               |  |
| 确定 取消应用 ( <u>A</u> )                 |                               |  |